# Parallel Processing and Load Balancing

Robert Bukowski Institute of Biotechnology Bioinformatics Facility (aka Computational Biology Service Unit - **CBSU**)

Workshop website: <a href="https://biohpc.cornell.edu/ww/1/Default.aspx?wid=136">https://biohpc.cornell.edu/ww/1/Default.aspx?wid=136</a>

Contact: <u>brc\_bioinformatics@cornell.edu</u>

## **Motivation**

□ Can you solve a 'big task' on your laptop? Not really...

- too small: not enough memory, not enough disk to store big data
- too slow: analysis would take forever

□ You need a more powerful resource

- bigger: more memory, more disk
- FASTER!!!

□ What does FASTER mean?

- faster processor (and other hardware) yes, but first of all....
- MORE processors !!!
- knowledge how to use it all

### **BioHPC renatal resources**

| Server type | #servers | #cores |       | RAM [GB] |                         |
|-------------|----------|--------|-------|----------|-------------------------|
| interactive |          | 4      | 4     | 24       |                         |
| general     |          | 32     | 8     | 16       | 🔶 your workshop machine |
| medium gen1 |          | 1      | 16    | 64       |                         |
|             | <u>.</u> | L6     | 24    | 128      |                         |
| medium gen2 |          | 12     | 40    | 256      |                         |
| large gen1  |          | 8      | 64    | 512      |                         |
| large gen2  |          | 2      | 96    | 512      |                         |
|             |          | 4      | 112   | 512      |                         |
|             |          | 2      | 80    | 512      |                         |
|             |          | 3      | 88    | 512      |                         |
| extra-large |          | 1      | 64    | 1,024    |                         |
|             |          | 1      | 112   | 1,024    |                         |
|             |          | 1      | 88    | 1,024    |                         |
| GPU gen2    |          | 2      | 32    | 256      |                         |
| Total       | 8        | 39     | 3,056 | 19,104   |                         |

## **Big picture**

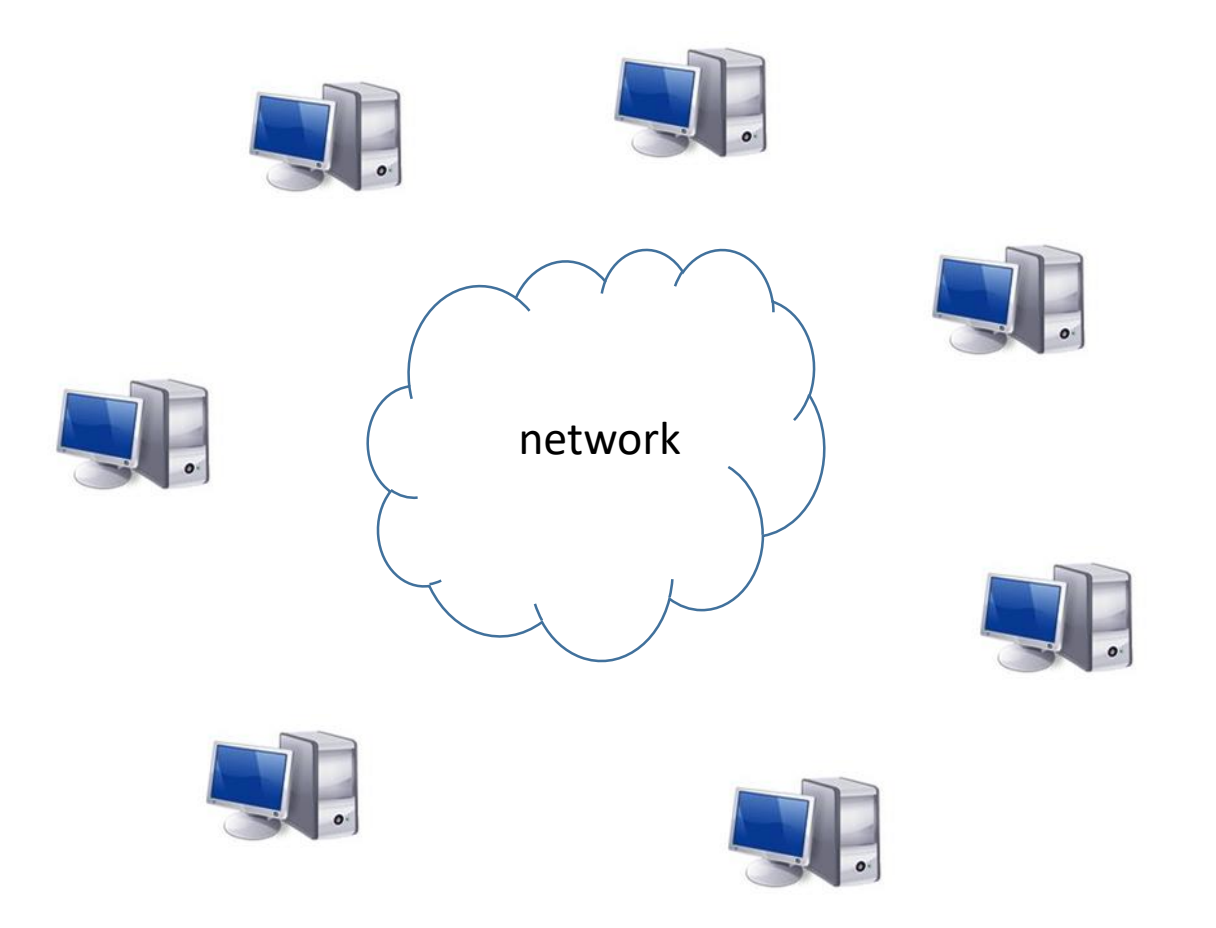

#### Given:

□ 'big task' at hand

multiple CPUs, RAM, and disk storage, possibly scattered across multiple networked computers

#### **Objective:**

Parallelize: solve the 'big task' in time shorter than it would take using a single CPU on a single computer

□ Balance load: keep resources busy, but not overloaded

## **Synopsis**

□ Some basic hardware facts

□ Some basic software facts

□ Parallelization: problems and tools

□ Monitoring and timing Linux processes

□ Multiple independent tasks

Load balancing

Next week:

Advanced load balancing using job scheduler (SLURM = Simple Linux Utility for Resource Management)

**Hands-on exercises**: will introduce some tools and techniques (although quantitative conclusions doubtful in shared environment...)

### **Resources on a single machine (here: cbsumm12)**

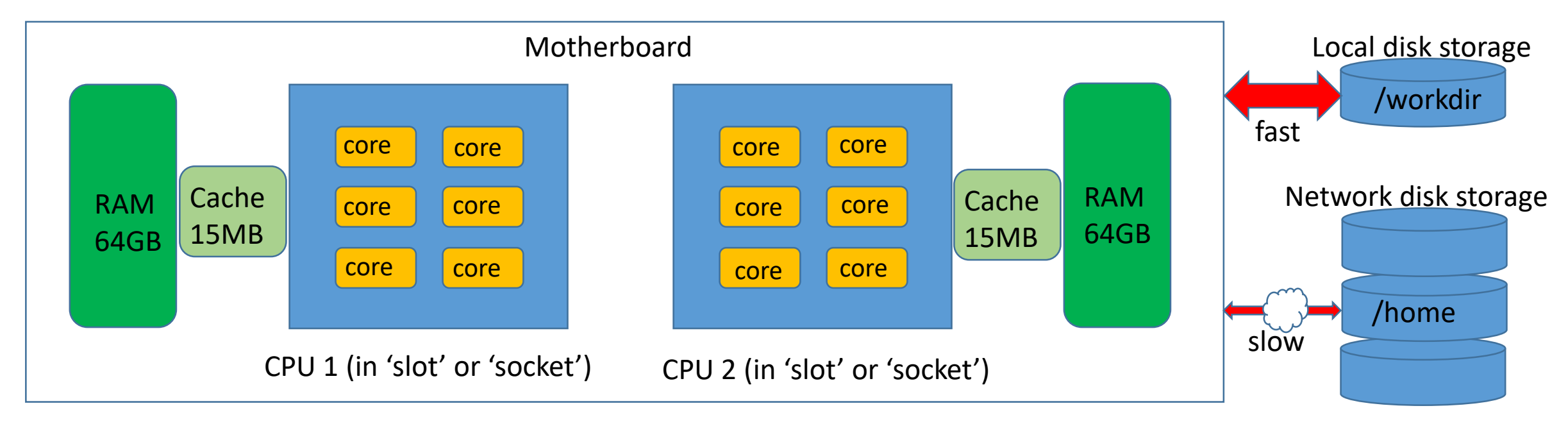

**CPU**: an integrated circuit (a "chip") containing computational hardware. May be more than one per server, typically 2-4.

**Core**: a subunit of CPU capable of executing an independent sequence of instructions (a **thread**). Shares communication infrastructure and internal memory with other cores on the CPU.

# threads possible to <u>run</u> at the same time = # cores

**Hyperthreading (HT)**: technology to simultaneously run several (typically – two) independent sequences of instructions (**threads**) on each core, sharing the core's hardware; may be <u>disabled</u> or <u>enabled</u>.

If HT enabled, core is understood as hyperthreaded core

In this example, with HT enabled, **# cores =24** 

RAM: memory. All accessible to all cores (but easier to access CPU's 'own' portion); Cache: fast-access (but small) memory 'close' to CPU

### Check on CPU configuration with lscpu

| [root@cbsumm12 ~]# lsc                                                                                                    |                                                                                                    |                                                                                   |
|----------------------------------------------------------------------------------------------------|----------------------------------------------------------------------------------------------------|-----------------------------------------------------------------------------------|
| <pre>[root@cbsumm12 ~]# lsc;<br/>Architecture:<br/>CPU op-mode(s):<br/>Byte Order:<br/>CPU(s):<br/>On-line CPU(s) list:<br/>Thread(s) per core:<br/>Core(s) per socket:<br/>Socket(s):<br/>NUMA node(s):<br/>Vendor ID:<br/>CPU family:<br/>Model:<br/>Model name:<br/>Stepping:<br/>CPU MHz:<br/>CPU max MHz:<br/>CPU min MHz:<br/>BogoMIPS:</pre> | <pre>x86_64 32-bit, 64-bit Little Endian 24 0-23 2 GenuineIntel 6 45 Intel(R) Xeon(R) CPU E5-2620 0 @ 2.00GHz 7 2500.122 2500.0000 1200.0000 1200.0000</pre> | <ul> <li>Hyper-threaded cores</li> <li>Hyperthreading ON</li> <li>CPUs</li> </ul> |
| Virtualization:                                                                                                    | VT-x                                                                                                    |                                                                                   |
| LIG CACNE:<br>Lli cache:                                                                                                    | 32K<br>32K                                                                                                    |                                                                                   |
| L2 cache:                                                                                                    | 256K                                                                                                    |                                                                                   |
| L3 cache:                                                                                                    | 15360K                                                                                                    |                                                                                   |
| NUMA node0 CPU(s):                                                                                                    | 0-5,12-17                                                                                                    |                                                                                   |
| NUMA nodel CPU(s):                                                                                                    | 6-11,18-23                                                                                                    |                                                                                   |
| Flags:                                                                                                    | fpu vme de pse tsc …                                                                                                    |                                                                                   |

### Check memory using free

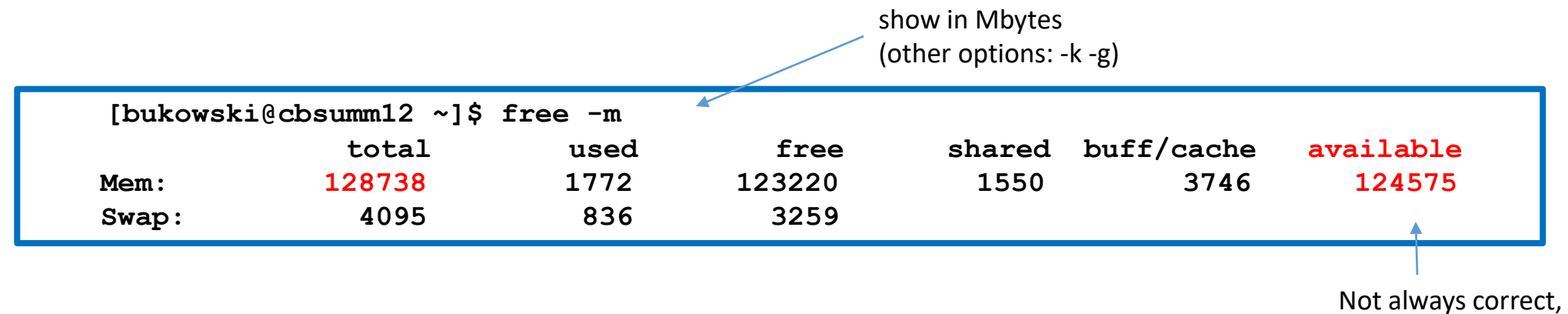

unfortunately...

### Check disk storage using df

| [root@cbsumm12 ~]# df -h                         |      |       |       |             |              |
|--------------------------------------------------|------|-------|-------|-------------|--------------|
| Filesystem                                       | Size | Used  | Avail | Use%        | Mounted on   |
| /dev/mapper/rhel_cbsumm12-root                   | 300G | 32G   | 269G  | 11%         | /            |
| devtmpfs                                         | 63G  | 0     | 63G   | <b>0</b> 응  | /dev         |
| tmpfs                                            | 63G  | 0     | 63G   | <b>0</b> 응  | /dev/shm     |
| tmpfs                                            | 63G  | 2.1G  | 61G   | <b>4</b> 응  | /run         |
| tmpfs                                            | 63G  | 0     | 63G   | <b>0</b> 응  |              |
| /sys/fs/cgroup                                   |      |       |       |             |              |
| /dev/md126                                       | 871G | 72M   | 827G  | 18          | /SSD         |
| /dev/mapper/rhel_cbsumm12-home                   | 3.4T | 130G  | 3.3т  | <b>4</b>    | /local       |
| /dev/sda2                                        | 494M | 144M  | 351M  | 30%         | /boot        |
| tmpfs                                            | 13G  | 16K   | 13G   | 18          | /run/user/42 |
| tmpfs                                            | 13G  | 0     | 13G   | 08          | /run/user/0  |
| 128.84.180.177@tcp1:128.84.180.176@tcp1:/lustre1 | 1.3P | 1003T | 300т  | <b>78</b> % | /home        |
| cbsugfs1:/home                                   | 233т | 135T  | 99T   | <b>58</b> % |              |
| /glusterfs/home                                  |      |       |       |             |              |
| tmpfs                                            | 13G  | 0     | 13G   | <b>0</b> 응  |              |
| /run/user/4857                                   |      |       |       |             |              |

Local scratch space (fast, temporary)

Network-mounted (slow, permanent). NO I/O-intensive computations there!

### Check other hardware using lspci

**PCI = Peripheral Component Interconnect** 

Most devices are attached this way

**1spci** produces long output, better paginate or filter, e.g.,

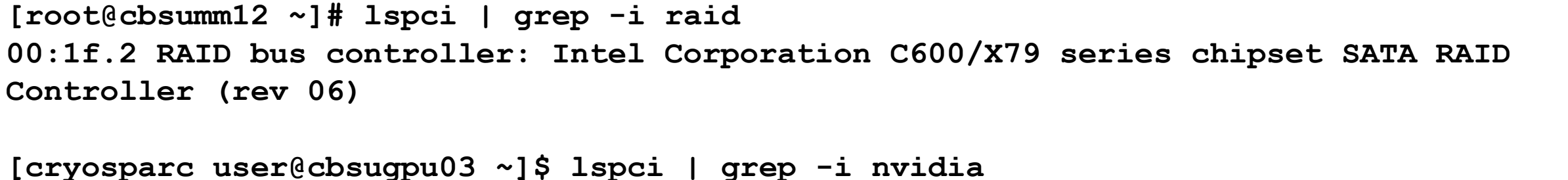

02:00.0 3D controller: NVIDIA Corporation GP100GL [Tesla P100 PCIe 16GB] (rev a1) 83:00.0 3D controller: NVIDIA Corporation GP100GL [Tesla P100 PCIe 16GB] (rev a1)

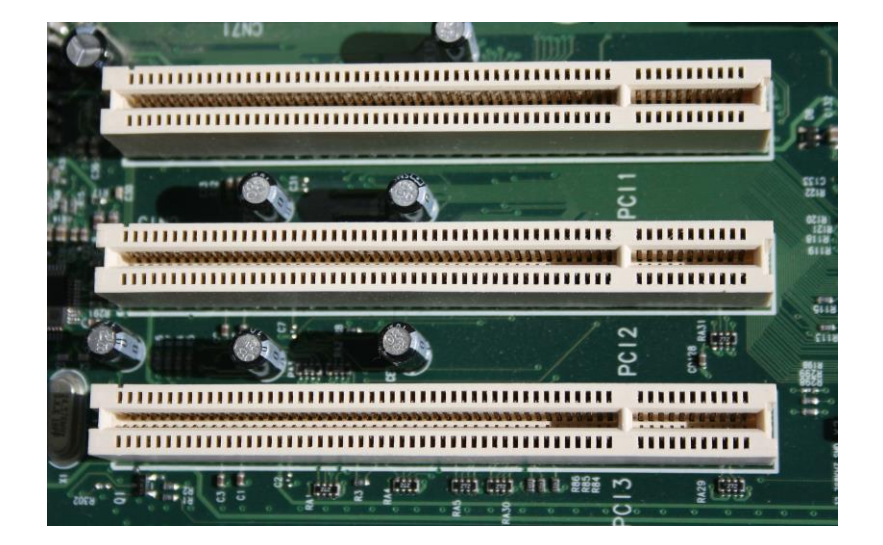

### What's running on a machine

- Everything 'running on a machine' (apps run by users, OS tasks) does this by means of **processes**
- Process: instruction sequence loaded into memory, to be executed by CPU cores, using some memory to store code (text) and data, communicating with peripherals (disk storage, network, ...)
- □ Templates for processes stored on disk as **executable files**
- Process may contain one or more threads (multithreading), all with access to the same data (but not to data of other processes)
- Each process has a unique process ID (and so do individual threads)
- □ Each process is created by another process its **parent** process (thus, there is a process tree)

□ Each process (with all its threads) runs on a single machine

thread 2 text, data Process 2

thread 1

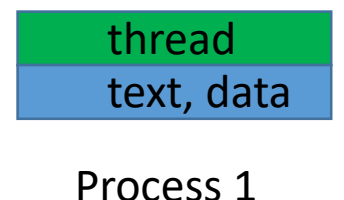

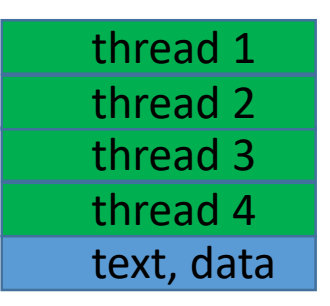

Process 3

#### **Cores and processes: mixing it all together**

At any given time, a **core** can be

- executing one thread
- idle

□ At any given time, a **thread** can be

- running on one of the cores
- waiting off-core (for input or data from memory or disk, or for an available core)
- stopped on purpose

□ Load: number of threads running + waiting for a core to run on (should not exceed number of cores!)

#### Context switches

- a core executes one thread for a while, then switches to another (state of the previous one is saved to be resumed later)
- some threads have higher priority (like quick house-keeping tasks by OS)
- threads are only allowed to run for some time without being switched out
- frequent context switches not good for performance (occur at high load)

□ Scheduler (part of Linux kernel) takes care of distributing threads over cores

(not to be confused with <u>SLURM job scheduler</u> discussed in Part 2)

### Software structure

|             | User applications (bash, python, bwa, FireFox, ssh, VNC, blast+)                                                                                                    |  |  |  |  |  |  |  |  |  |  |
|-------------|----------------------------------------------------------------------------------------------------|--|--|--|--|--|--|--|--|--|--|
|             | Low-level system components (init, services, logind, networkd, X11,)                                                                                                    |  |  |  |  |  |  |  |  |  |  |
| User mode   | Processes                                                                                                    |  |  |  |  |  |  |  |  |  |  |
|             | C standard library (processes communicating with kernel)                                                                                                    |  |  |  |  |  |  |  |  |  |  |
| Kernel mode | Linux kernel<br>system call interface (SCI) – used by processes<br>process scheduling<br>inter-process communication tools (IPC)<br>memory management<br>interface to hardware (drivers)<br>Hardware: CPUs memory disk storage other peripherals |  |  |  |  |  |  |  |  |  |  |

#### **Cores and processes: mixing it all together**

□ Typically, there are many more threads than cores:

**Example**: <u>empty</u> (i.e., no users) machine **cbsumm12** (24 cores), some time last Saturday:

**ps -ef | wc -1** : 596 (all processes) **ps -efL | wc -1** : 919 (all threads)

these are processes that keep the OS running mostly waiting for stuff to help with, clean up, running only when needed consume very few CPU cycles and little RAM

Despite large number of threads, the **load** on the machine was very low, and most memory was available:

```
uptime

10:37:32 up 265 days, 14:57, 3 users, load average: 0.08, 0.21, 1.11

free -m

total used free shared buff/cache available

Mem: 128738 1772 123220 1550 3746 124575
```

Almost all CPU and memory resources up for grabs by users' programs

## **Big picture**

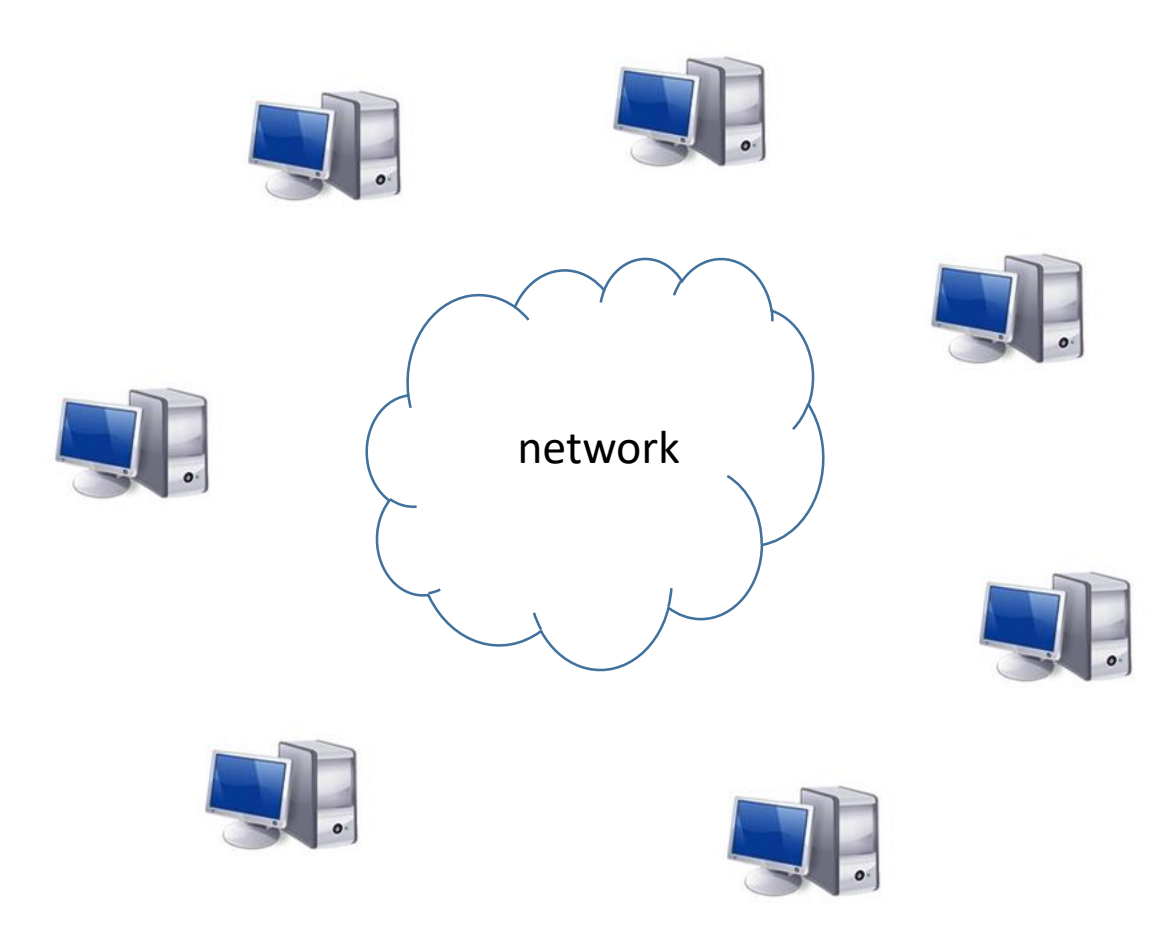

Given a 'big task' at hand, make multiple CPU cores work in parallel to achieve the solution in time shorter than what would be needed if only a single core were used

□ Constraints:

- CPUs and memory possibly scattered over multiple networked machines
- Core number and memory limits on individual machines
- A process (with all its threads and memory) can only run on one machine
- □ No direct data sharing between processes

### Parallelize the problem!

#### Parallelizing a problem: a silly (but complex) example

Sum up a bunch of numbers (here: from 1 to 8) and calculate the Exp od the sum using 4 threads

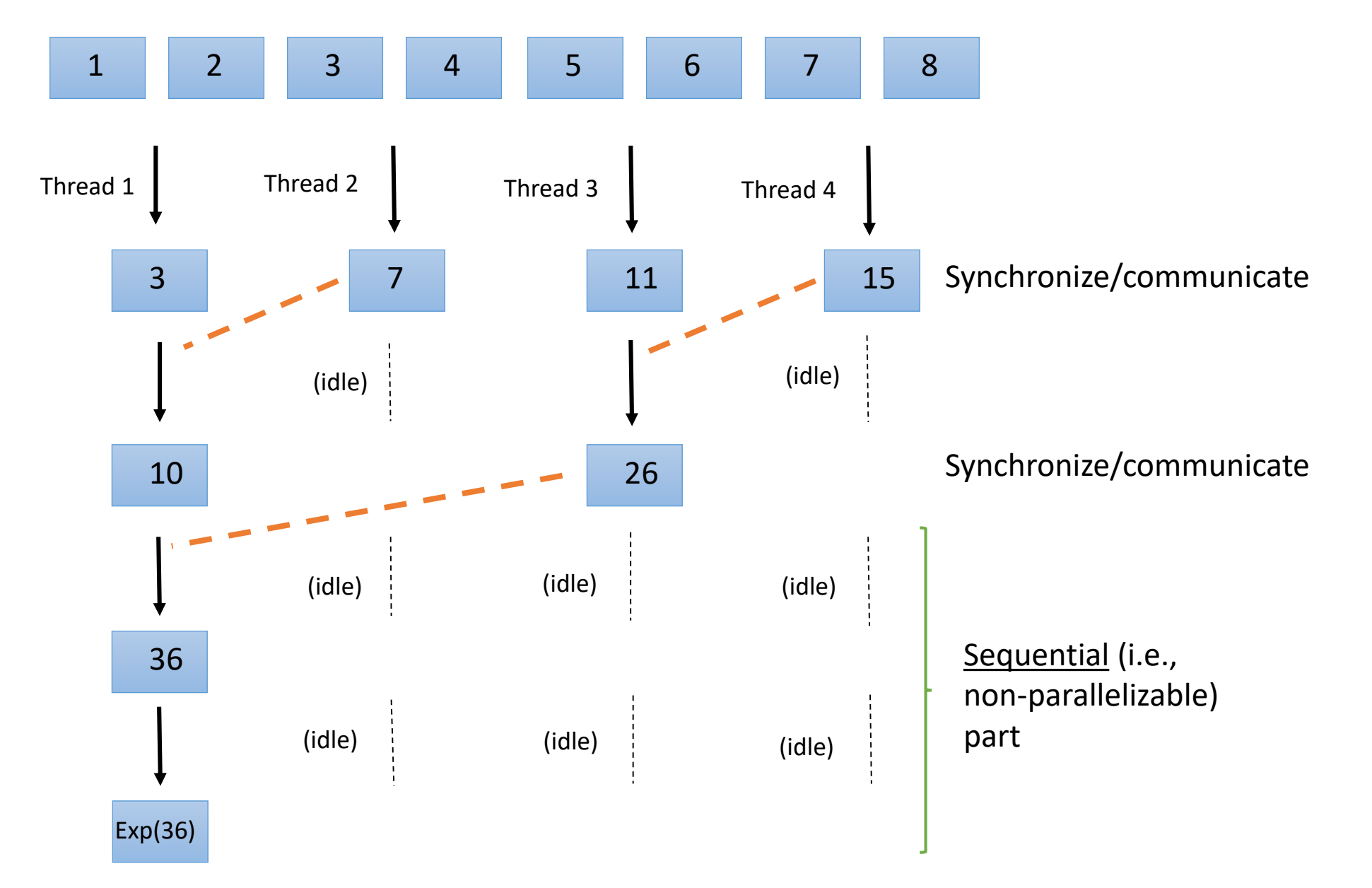

### Programmer's perspective: planning complex parallelization

#### Algorithm design

- □ Identify parallelizable portions of the problem
- □ Minimize the sequential (non-parallelizable) part
- Consider/minimize synchronization and interthread communication
- □ Avoid race conditions
- Avoid simultaneous I/O by multiple threads
- □ Threads organization
  - Single process with multiple threads
  - Multiple single-threaded processes
  - Multiple multi-threaded processes

#### Constraints

- CPUs and memory possibly scattered over multiple networked machines
- □ #threads <= #cores (on each machine)
- Combined memory taken up by all processes not to exceed total machine's memory
- □ Storage capacity and access
- A process (with all its threads and memory) can only run on one machine
- □ No direct data sharing between processes

#### **Programmer's perspective: tools**

For complicated algorithms with varying levels of parallelism and communication, programs are typically written using appropriate parallelization tools (libraries of functions). By design, these programs fall into one of the following categories:

□ Single multi-threaded process (by far the largest class)

- Sometimes called <u>shared memory</u> model
- Tools: pthreads, OpenMP
- Advantage: all threads have access to same memory no or easy communication
- Disadvantage: can only run on one machine (but really no problem if machine huge)

□ Multiple single-thread processes

- Sometimes called <u>distributed memory</u> model
- Tools: Message-Passing Interface (MPI) (Implementations: OpenMPI, mpich2)
- Advantage: can run on a single machine <u>and/or across multiple machines</u>
- Disadvantage: no direct access to process memory by other processes data must be passed using <u>messages</u> – costly, especially between machines

□ Multiple multi-threaded processes

- Tools: combination of OpenMP, pthreads, MPI
- Advantages: optimized, high-level parallelism possible
- Advantage: can run on a single machine and/or across multiple machines

#### Find out how a program is parallelized

(easy only for executables using shared libraries)

[root@cbsuxm01 ~] # ldd /programs/bin/blast+/blastx

linux-vdso.so.1 => (0x00007ffd0f79b000) libpthread.so.0 => /lib64/libpthread.so.0 (0x00007facee470000) libz.so.1 => /lib64/libz.so.1 (0x00007facee25a000) libbz2.so.1 => /lib64/libbz2.so.1 (0x00007facee04a000) libdl.so.2 => /lib64/libdl.so.2 (0x00007facede46000) libnsl.so.1 => /lib64/libnsl.so.1 (0x00007facedc2c000) libm.so.6 => /lib64/libm.so.6 (0x00007faced92a000) libc.so.6 => /lib64/libc.so.6 (0x00007faced55c000) libgcc\_s.so.1 => /lib64/libgcc\_s.so.1 (0x00007faced346000) /lib64/ld-linux-x86-64.so.2 (0x00007facee68c000)

[root@cbsuxm01 ~] # ldd /programs/discovar/bin/Discovar

linux-vdso.so.1 => (0x00007fff1cd8a000) libstdc++.so.6 => /lib64/libstdc++.so.6 (0x00007fc9ba791000) libm.so.6 => /lib64/libm.so.6 (0x00007fc9ba48f000) libgomp.so.1 => /lib64/libgomp.so.1 (0x00007fc9ba269000) libgcc\_s.so.1 => /lib64/libgcc\_s.so.1 (0x00007fc9ba053000) libpthread.so.0 => /lib64/libpthread.so.0 (0x00007fc9b9e37000) libc.so.6 => /lib64/libc.so.6 (0x00007fc9b9a6a000) /lib64/ld-linux-x86-64.so.2 (0x00007fc9baa98000)

#### Find out how a program is parallelized

(easy only for executables using shared libraries)

[root@cbsuxm01 ~] # ldd /programs/ima2p/bin/IMa2p

```
linux-vdso.so.1 \Rightarrow (0x00007ffd843b9000)
libm.so.6 => /lib64/libm.so.6 (0x00007f5100e44000)
libmpi cxx.so.1 => /usr/lib64/openmpi/lib/libmpi cxx.so.1 (0x00007f5100c29000)
libmpi.so.12 \Rightarrow /usr/lib64/openmpi/lib/libmpi.so.12 (0x00007f5100945000)
libstdc++.so.6 \Rightarrow /lib64/libstdc++.so.6 (0x00007f510063e000)
libgcc s.so.1 => /lib64/libgcc s.so.1 (0x00007f5100428000)
libpthread.so.0 => /lib64/libpthread.so.0 (0x00007f510020c000)
libc.so.6 \Rightarrow /lib64/libc.so.6 (0x00007f50ffe3f000)
/lib64/ld-linux-x86-64.so.2 (0x00007f5101146000)
libopen-rte.so.12 => /usr/lib64/openmpi/lib/libopen-rte.so.12 (0x00007f50ffbc3000)
libopen-pal.so.13 => /usr/lib64/openmpi/lib/libopen-pal.so.13 (0x00007f50ff91f000)
libdl.so.2 => /lib64/libdl.so.2 (0x00007f50ff71b000)
librt.so.1 => /lib64/librt.so.1 (0x00007f50ff513000)
libutil.so.1 => /lib64/libutil.so.1 (0x00007f50ff310000)
libhwloc.so.5 \Rightarrow /lib64/libhwloc.so.5 (0x00007f50ff0d3000)
libnuma.so.1 \Rightarrow /lib64/libnuma.so.1 (0x00007f50feec7000)
libltdl.so.7 \Rightarrow /lib64/libltdl.so.7 (0x00007f50fecbd000)
```

#### Amdahl's Law: More threads not always better

Suppose the total execution time of a program consists of non-parallelizable part  $t_{seq}$  and a part that can be parallelized,  $t_{par}$ . Then for number of threads N we have

Time on a single thread:  $T_1 = t_{seq} + t_{par}$ 

 $T_N =$ 

Time on *N* threads:

$$t_{\text{seq}} + \frac{t_{\text{par}}}{N}$$
 (assumin

ng no communication or other delays)

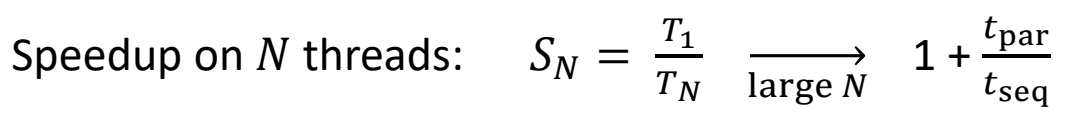

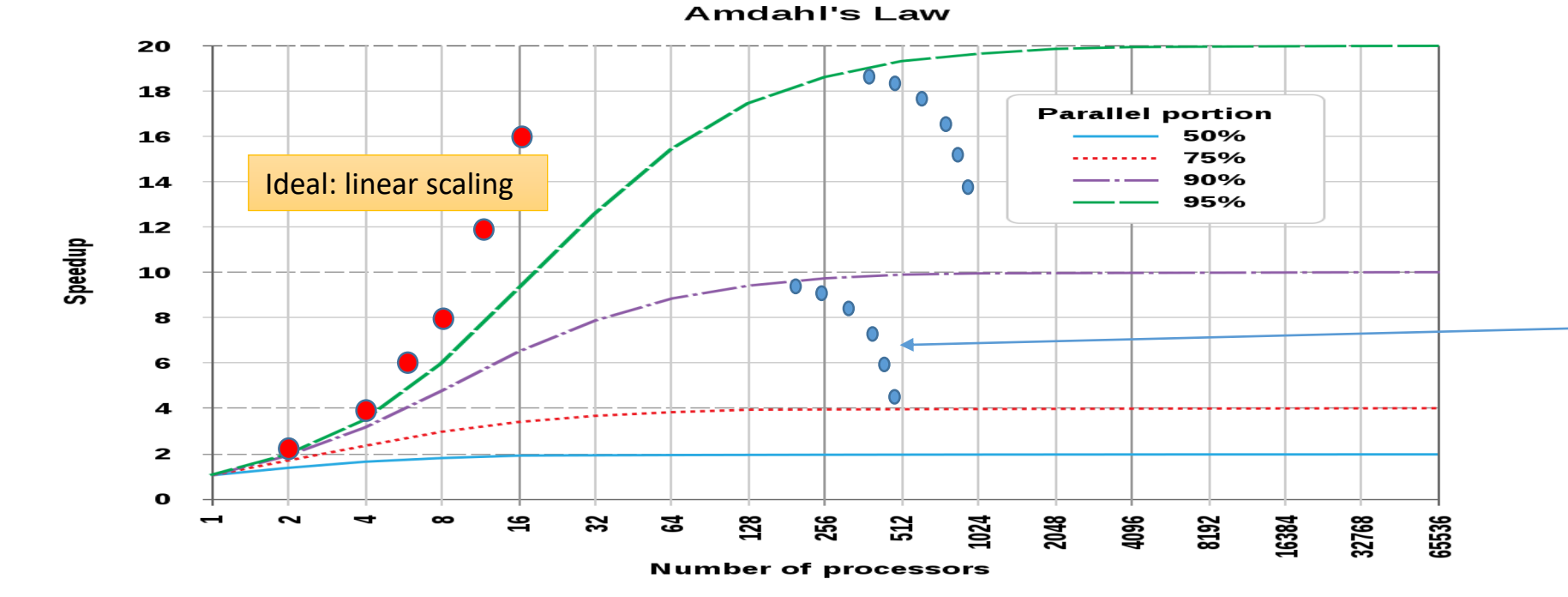

Performance deterioration possible due to sync/communication/IO

### **Example: speedup in BLAST**

Using **BLAST** to search **swissprot** database for matches of 10,000 randomly chosen human cDNA sequences (swissprot is a good example of a small memory footprint).

|              | CPU    |           |       |        |              |
|--------------|--------|-----------|-------|--------|--------------|
|              | availa | cores     | cores | time   | speedup      |
| machine      | ble    | available | used  | (hrs)  | (in machine) |
| cbsulm10     | 4      | 64        | 64    | 0.931  | 27.506       |
| cbsulm10     | 4      | 64        | 16    | 1.962  | 13.056       |
| cbsulm10     | 4      | 64        | 1     | 25.619 | 1.000        |
| cbsumm15     | 2      | 24        | 24    | 2.058  | 12.117       |
| cbsumm15     | 2      | 24        | 12    | 2.593  | 9.616        |
| cbsumm15     | 2      | 24        | 1     | 24.930 | 1.000        |
| cbsum1c2b008 | 2      | 8         | 8     | 4.193  | 6.717        |
| cbsum1c2b008 | 2      | 8         | 1     | 28.161 | 1.000        |

Using **BLAST** to search **nr** database for matches of 2,000 randomly chosen human cDNA sequences (nr is a good example of a large memory footprint).

| machine  | CPU<br>available | cores<br>available | cores<br>used | time<br>(hrs) | speedup<br>(in machine) |
|----------|------------------|--------------------|---------------|---------------|-------------------------|
| cbsulm10 | 4                | 64                 | 64            | 10.97         | 2.222                   |
| cbsulm10 | 4                | 64                 | 16            | 24.37         | 1.000                   |
| cbsumm15 | 2                | 24                 | 24            | 26.10         | 2.140                   |
| cbsumm15 | 2                | 24                 | 12            | 55.85         | 1.000                   |

#### Parallelizing a problem: 'embarrassingly parallel' case

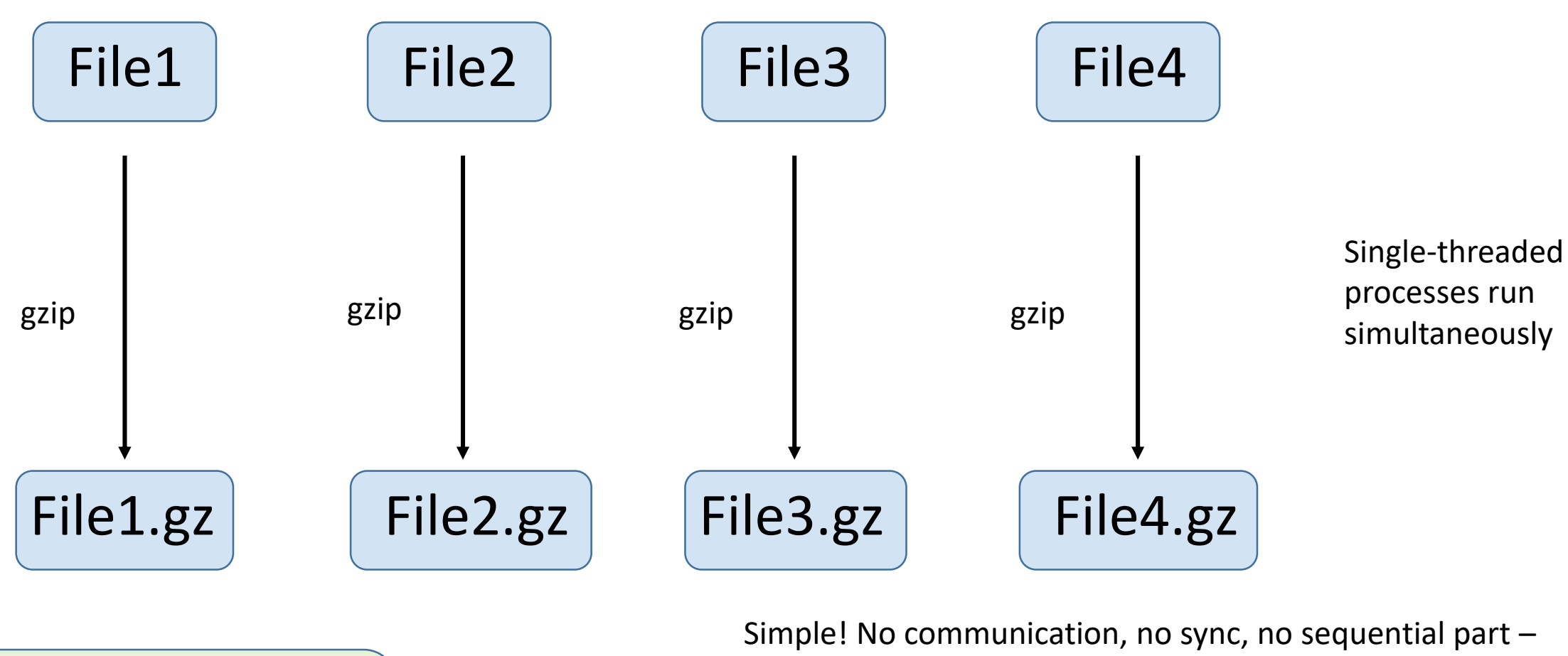

gzip File1 &

gzip File2 &

gzip File3 &

qzip File4 &

least susceptible to Amdahl's law

BUT

Threads compete for disk access if too many!

#### Parallelizing a problem: 'not so embarrassingly parallel' case

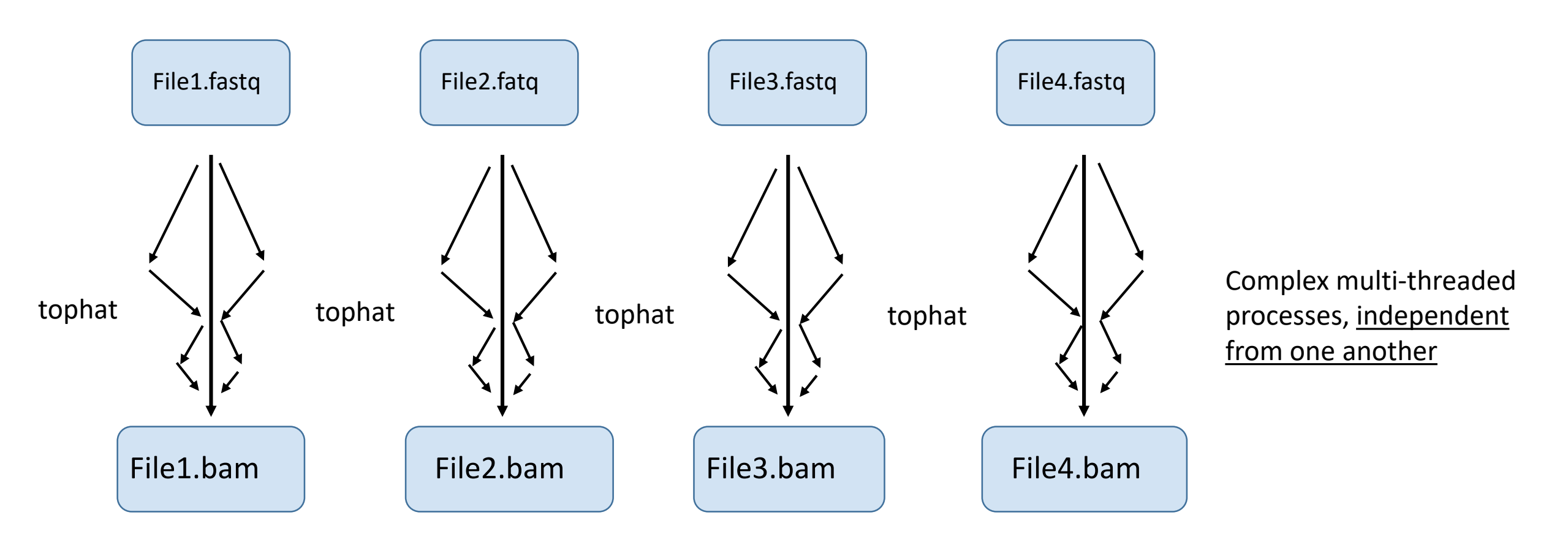

Simple! No communication **between processes**, no sync

Processes compete form disk access if too many!

BUT

## <u>Mixed parallelization</u>: running several simultaneous multi-threaded tasks (each processing different data) on a large machine (here: 64-core)

tophat -p 7 -o B L1-1 --transcriptome-index genome/transcriptome/ZmB73 5a WGS \ --no-novel-juncs genome/maize \ fastq/2284 6063 7073 C3AR7ACXX B L1-1 ATCACG R1.fastq.gz \ fastq/2284 6063 7073 C3AR7ACXX B L1-1 ATCACG R2.fastq.gz >& B L1-1.log & tophat -p 7 -o B L1-2 --transcriptome-index genome/transcriptome/ZmB73 5a WGS \ --no-novel-juncs genome/maize \ fastq/2284 6063 7076 C3AR7ACXX B L1-2 TGACCA R1.fastq.gz \ fastq/2284 6063 7076 C3AR7ACXX B L1-2 TGACCA R2.fastq.gz >& B L1-2.log & tophat -p 7 -o B L1-3 --transcriptome-index genome/transcriptome/ZmB73 5a WGS \ --no-novel-juncs genome/maize \ fastq/2284 6063 7079 C3AR7ACXX B L1-3 CAGATC R1.fastq.gz \ fastq/2284 6063 7079 C3AR7ACXX B L1-3 CAGATC R2.fastq.gz >& B L1-3.log & tophat -p 7 -o L L1-1 --transcriptome-index genome/transcriptome/ZmB73 5a WGS \ --no-novel-juncs genome/maize \ fastq/2284 6063 7074 C3AR7ACXX L L1-1 CGATGT R1.fastq.gz \ fastq/2284 6063 7074 C3AR7ACXX L L1-1 CGATGT R2.fastq.gz >& L L1-1.log & tophat -p 7 -o L L1-2 --transcriptome-index genome/transcriptome/ZmB73 5a WGS \ --no-novel-juncs genome/maize \ fastq/2284 6063 7077 C3AR7ACXX L L1-2 ACAGTG R1.fastq.gz \ fastq/2284 6063 7077 C3AR7ACXX L L1-2 ACAGTG R2.fastq.gz >& L L1-2.log & tophat -p 7 -o L L1-3 --transcriptome-index genome/transcriptome/ZmB73 5a WGS \ --no-novel-juncs genome/maize \ fastq/2284 6063 7080 C3AR7ACXX L L1-3 ACTTGA R1.fastq.gz \ fastq/2284 6063 7080 C3AR7ACXX L L1-3 ACTTGA R2.fastq.gz >& L L1-3.log & tophat -p 7 -o S L1-1 --transcriptome-index genome/transcriptome/ZmB73 5a WGS \ --no-novel-juncs genome/maize \ fastq/2284 6063 7075 C3AR7ACXX S L1-1 TTAGGC R1.fastq.gz \ fastq/2284 6063 7075 C3AR7ACXX S L1-1 TTAGGC R2.fastq.qz >& S L1-1.log & tophat -p 7 -o S L1-2 --transcriptome-index genome/transcriptome/ZmB73 5a WGS \ --no-novel-juncs genome/maize \ fastq/2284 6063 7078 C3AR7ACXX S L1-2 GCCAAT R1.fastq.gz \ fastq/2284 6063 7078 C3AR7ACXX S L1-2 GCCAAT R2.fastq.gz >& S L1-2.log & tophat -p 7 -o S L1-3 --transcriptome-index genome/transcriptome/ZmB73 5a WGS \ --no-novel-juncs genome/maize \ fastq/2284 6063 7081 C3AR7ACXX S L1-3 GATCAG R1.fastq.qz \ fastq/2284 6063 7081 C3AR7ACXX S L1-3 GATCAG R2.fastq.gz >& S L1-3.log &

#### Faster than tophat -p 63!

### **Common situation in 'end user' bioinformatics**

□ Instances of complex, multi-threaded applications <u>run concurrently on distinct sets of input data</u>

- Examples: BLAST, bwa, tophat, STAR, Trinity, .....
- applications 'pre-programmed' for us by software developers

□ What we need to know about each instance of the application

- how to run the application, know/control number of threads it uses
- memory, disk, disk I/O, time requirements of the application (may depend on number of threads)
- optimal number of threads for given input data, machine Run, monitor, observe, extrapolate...

□ Load balancing: How to manage multiple instances subject to resource constraints

- (#instances) X (#threads\_per\_instance) < #cores on each machine</li>
- (memory\_per\_instance) X (#instances) < total\_machine\_memory</pre>
- competition for I/O bandwidth
- sufficient scratch disk storage

### **Running multi-threaded applications**

Parallelism is typically controlled by a program option

- read documentation to find out if your program has this feature
- Look for keywords like "multithreading", "parallel execution", "multiple processors", etc.

```
<u>A few examples:</u>
```

```
blastall -a 8 [other options]
blastx -num_threads 8 [other options]
tophat -p 8 [other options]
cuffdiff -p 8 [other options]
bwa -t 8 [other options]
```

bowtie -p 8 [other options]

Remember speedup is not perfect, so optimal number of threads needs to be optimized by trial and error using subset of input data

### **Running multi-threaded applications**

blastx -num\_threads 2 -db ./databases/swissprot -query seq\_tst.fa

| 🛃 bu                               | kowski@cbsun                                       | n1c1b                   | 003:/w                      | orkdir/buko                               | wski/blast_                            | test                              |                |                                         |                    |                                                    |                                      | _       |   | × |
|------------------------------------|----------------------------------------------------|-------------------------|-----------------------------|-------------------------------------------|----------------------------------------|-----------------------------------|----------------|-----------------------------------------|--------------------|----------------------------------------------------|--------------------------------------|---------|---|---|
| top -<br>Tasks<br>%Cpu(:<br>KiB Me | 15:42:34<br>: 306 tota<br>s): 25.0 u<br>em : 16264 | up 4<br>1,<br>s,<br>868 | 9 day<br>1 r<br>2.0<br>tota | ys, 19:5<br>unning,<br>sy, 0.0<br>1, 2582 | 9, 3 u<br>305 sle<br>ni, 64<br>488 fre | sers,<br>eping,<br>.5 id,<br>e, 5 | 10<br>6<br>326 | ad aver<br>0 stopp<br>.6 wa,<br>16 used | age<br>ped,<br>0.0 | : 0.87, 0.<br>0 zombie<br>0 hi, 1.9<br>3099764 bu: | 77, 0.78<br>e<br>si, 0.0<br>ff/cache | st      |   | ^ |
| KiB S                              | wap: 19455                                         | 996                     | tota                        | 1, 19454                                  | 452 fre                                | e,                                | 15             | 44 used                                 | i. 14              | 4229552 ava                                        | ail Mem                              |         |   |   |
| PID                                | USER                                               | PR                      | NI                          | VIRT                                      | RES                                    | SHR                               | s              | *CPU *                                  | MEM                | TIME+                                              | COMMAND                              |         |   |   |
| 26831                              | bukowski                                           | 20                      | 0                           | 451108                                    | 47712                                  | 40184                             | S              | 200.3                                   | 0.3                | 0:08.00                                            | blastx                               |         |   | - |
| 21297                              | root                                               | 20                      | 0                           | 0                                         | 0                                      | 0                                 | s              | 5.6                                     | 0.0                | 236:10.04                                          | socknal                              | sd02 00 | ) |   |
| 21715                              | bukowski                                           | 20                      | 0                           | 356256                                    | 10400                                  | 5360                              | D              | 3.7                                     | 0.1                | 139:10.07                                          | tracker-                             | store   |   |   |
| 21305                              | root                                               | 20                      | 0                           | 0                                         | 0                                      | 0                                 | s              | 2.0                                     | 0.0                | 34:26.34                                           | ptlrpcd                              | 00 00   |   |   |
| 491                                | root                                               | 20                      | 0                           | 67020                                     | 15580                                  | 1440                              | s              | 1.0                                     | 0.1                | 577:19.78                                          | plymouth                             | d _     |   |   |
| 12338                              | root                                               | 20                      | 0                           | 0                                         | 0                                      | 0                                 | s              | 1.0                                     | 0.0                | 29:12.95                                           | ldlm cb0                             | 2 002   |   |   |
| 8295                               | gdm                                                | 20                      | 0                           | 727644                                    | 21144                                  | 3368                              | s              | 0.7                                     | 0.1                | 198:58.38                                          | gsd-colo                             | r       |   |   |
| 21298                              | root                                               | 20                      | 0                           | 0                                         | 0                                      | 0                                 | s              | 0.7                                     | 0.0                | 35:12.57                                           | socknal                              | sd02_01 | L |   |
| 21306                              | root                                               | 20                      | 0                           | 0                                         | 0                                      | 0                                 | s              | 0.7                                     | 0.0                | 34:16.95                                           | ptlrpcd                              | 00_01   |   |   |
| 21344                              | root                                               | 20                      | 0                           | 0                                         | 0                                      | 0                                 | s              | 0.7                                     | 0.0                | 29:14.19                                           | ldlm cb0                             | 2_000   |   |   |
| 21345                              | root                                               | 20                      | 0                           | 0                                         | 0                                      | 0                                 | s              | 0.7                                     | 0.0                | 29:10.91                                           | ldlm_cb0                             | 2_001   |   |   |
| 9                                  | root                                               | 20                      | 0                           | 0                                         | 0                                      | 0                                 | s              | 0.3                                     | 0.0                | 10:24.98                                           | rcu_sche                             | d       |   |   |
| 4291                               | root                                               | 20                      | 0                           | 90500                                     | 2976                                   | 2120                              | s              | 0.3                                     | 0.0                | 10:32.26                                           | rngd                                 |         |   |   |
| 6292                               | root                                               | 20                      | 0                           | 0                                         | 0                                      | 0                                 | s              | 0.3                                     | 0.0                | 6:55.95                                            | ldlm_bl_                             | 04      |   |   |

□ >100% CPU indicates the program is **multithreaded** 

Multiple <u>threads</u> within a <u>single process</u> rather than multiple processes

### What if the number of threads is not specified?

Default number of threads for a multi-threaded programs

- Depends on the program's author(s)
- Sometimes 1
- Sometimes equal to the number of cores found on machine (rather nasty in shared environment)
- Programs parallelized with **OpenMP** 'obey' environment variable **OMP\_NUM\_THREADS**

#### export OMP\_NUM\_THREADS=10

will make such program use up to 10 threads (BioHPC default: 1)

- Programs parallelized with Intel's Math Kernel Library (MKL) require variable MKL\_NUM\_THREADS (BioHPC default: 1) in addition to OMP\_NUM\_THREADS
- Programs parallelized with **pthreads**: you are at the developer's mercy....

#### **Running MPI applications**

#### **Message-Passing Interface (MPI)**

□ Used to create programs running as multiple interacting processes

□ May run across multiple machines (Distributed Memory) – may use huge number of cores (in principle)

□ Interaction between processes by sending/receiving **messages** 

mechanism dependent on where processes are running (one or multiple machines), but generally costly...

□ Each MPI process may be multithreaded (i.e., use pthreads and/or OpenMP)

□ Various implementations (**OpenMPI** and **mpich2** most popular – both available on BioHPC cloud)

#### **Running MPI programs**

Programs using MPI are started using a <u>launcher</u> program **mpirun** (some variations on that name are possible, depending on MPI implementation)

Run using 10 processes on the local machine (the one the command is run on)

```
mpirun -np 10 myprogram >& somefile.log &
```

To run on <u>multiple machines</u>, construct a file with a list of machines, **mymachines**, possibly specifying some limits on number of <u>processes</u> to be allowed

```
cbsum1c1b001 slots=4 max_slots=4
cbsum1c2b003 max_slots=4
cbsum1c2b002 slots=4
```

NOTE: each MPI process may be multi-threaded!

Then, for example, the command

```
mpirun -hostfile mymachines -np 14 myprogram >& somefile.log &
```

will launch 4 processes on cbsum1c1b001, 4 more on cbsum1c2b003, and 6 on cbsum1c2b002 (oversubscription possible on this node)

Plenty of other options for distributed processes on nodes.

### Killing parallel tasks may be tricky

□ If the application is running in the **background** (i.e., with "&"), it can be stopped with the **kill** command

kill -9 <PID>

Where <PID> is the process id obtained rom the **ps** command. For example,

kill -9 18817

To kill a parallel application consisting of <u>multiple processes</u>, use the PID of the top parent process, preceded by a dash

kill -9 -18817

(technically, this kills all processes in the process group 18817)

□ If some processes, still left over, you may have to track them down (with **ps**) and kill individually

### Monitoring a running task using top

blastx -num\_threads 2 -db ./databases/swissprot -query seq\_tst.fa

| bukowski@cbsum1c1b003:/workdir/bukowski/blast_test          -       -       ×         X top - 15:42:34 up 49 days, 19:59, 3 users, load average: 0.87, 0.77, 0.78       Tasks: 306 total, 1 running, 305 sleeping, 0 stopped, 0 zombie         %Cpu(s): 25.0 us, 2.0 sy, 0.0 ni, 64.5 id, 6.6 wa, 0.0 hi, 1.9 si, 0.0 st       KIB Mem : 16264868 total, 2582488 free, 582616 used, 13099764 buff/cache         KIB Mem : 16264868 total, 19454452 free, 1544 used. 14229552 avail Mem         PID USER       PR NI VIRT         RES       SHR S         47712       40184 s         200.3       0.3         0       0 s         21305 root       20         20       0         491 root       20         21305 root       20         21298 root       20         21298 root       20         21298 root       20         21305 root       20         21298 root       20         20       0       0         21298 root       20         21298 root       20         21305 root       20         20       0         21298 root       20         20       0         21305 root       20         20       0                                                                                                    |                |                        |            |               |                     |                      |                 |          |               |               |                     |                      |        |     |
|----------------------------------------------------------------------------------------------------|----------------|------------------------|------------|---------------|---------------------|----------------------|-----------------|----------|---------------|---------------|---------------------|----------------------|--------|-----|
| top - 15:42:34 up 49 days, 19:59, 3 users, load average: 0.87, 0.77, 0.78         Tasks: 306 total, 1 running, 305 sleeping, 0 stopped, 0 zombie         %Cpu(s): 25.0 us, 2.0 sy, 0.0 ni, 64.5 id, 6.6 wa, 0.0 hi, 1.9 si, 0.0 st         KIB Mem : 16264868 total, 2582488 free, 582616 used, 13099764 buff/cache         KIB Swap: 19455996 total, 19454452 free, 1544 used. 14229552 avail Mem         PID USER       PR         PI VIRT       RES         47712       40184 s         200.3       0.3         0.0       0         21297 root       20         0       0         21305 root       20         0       0         491 root       20         20       0         0       0         8295 gdm       20         20       0         21306 root       20         20       0         0       0         21328 root       20         20       0         21328 root       20         21305       00         21305       00         20       0         21328       20         21329       20         21334       20                                                                                                    | 🛃 bu           | kowski@cbsun           | n1c1b      | 003:/w        | orkdir/buko         | wski/blast_t         | test            |          |               |               |                     |                      | -      | ) × |
| %Cpu(s): 25.0 us, 2.0 sy, 0.0 ni, 64.5 id, 6.6 wa, 0.0 hi, 1.9 si, 0.0 st         KiB Mem:       16264868 total, 2582488 free, 582616 used, 13099764 buff/cache         KiB Swap:       19455996 total, 19454452 free, 1544 used.       14229552 avail Mem         PID USER       PR       NI       VIRT       RES       SHR S       *CPU MEM       THME+ COMMAND         26831       bukowski       20       0       451108       47712       40184 s       200.3       0.3       0:08.00 blastx         21297       root       20       0       0       0 S       5.0       0.0       236:10.04       socknal_sd02_00         21715       bukowski       20       0       356256       10400       5360 D       3.7       0.1       139:10.07       tracker-store         21305       root       20       0       0       0 S       2.0       0.0       34:26.34       pltprcd_00_00         491       root       20       0       0       0 S       1.0       0.1       577:19.78       plymouthd         12338       root       20       0       0       0 S       0.7       0.1       358.38       gsd-color         21298       root       20       0       0                                                                                                    | top -<br>Tasks | 15:42:34<br>: 306 tota | up 4<br>1, | 19 day<br>1 r | ys, 19:5<br>unning, | 59, 3 us<br>305 slee | sers,<br>eping, | loa<br>0 | d ave<br>stop | rage:<br>ped, | 0.87, 0.<br>0 zombi | 77, 0.78<br>e        |        | ^   |
| KiB Mem : 16264868 total, 2582488 free, 582616 used, 13099764 buff/cache         KiB Swap: 19455996 total, 19454452 free, 1544 used. 14229552 avail Mem         PID USER       PR       NI       VIRT       RES       SHR S       4CPU 9MEM       TIME+ COMMAND         26831 bukowski 20       0       451108       47712       40184 s       200.3       0.3       0:08.00       blastx         21297 root       20       0       0       0       5       0.0       236:10.04       socknal_sd02_00         21715 bukowski 20       0       356256       10400       5360 D       3.7       0.1       139:10.07       tracker-store         21305 root       20       0       0       0       S       1.0       0.1       577:19.78       plymouthd         12338 root       20       0       727644       21144       3368 S       0.7       0.1       198:58.38       gsd-color         21306 root       20       0       0       0 S       0.7       0.0       34:16.95       pllrpcd_00_01         21344 root       20       0       0       0 S       0.7       0.0       29:10.91       1dlm_cb02_000         21345 root       20       0       0       0       <                                                                                                    | %Cpu (         | s): 25.0 u             | s,         | 2.0           | sy, 0.0             | ) ni, 64             | .5 id,          | 6.       | 6 wa,         | 0.0           | ) hi, 1.9           | si, 0.0              | st     |     |
| KiB Swap:       19455996 total,       19454452 free,       1544 used.       14229552 avail Mem         PID       USER       PR       NI       VIRT       RES       SHR S       SCPU SMEM       TIME+ COMMAND         26831       bukowski       20       0       451108       47712       40184 s       200.3       0.3       0:08.00       blastx         21297       root       20       0       0       0       5       0.0       236:10.04       socknal_sd02_00         21715       bukowski       20       0       356256       10400       5360       D       3.7       0.1       139:10.07       tracker-store         21305       root       20       0       0       0       S       2.0       0.0       34:26.34       ptlrpcd_00_00         491       root       20       0       67020       15580       1440       S       1.0       0.1       577:19.78       ptymouthd         12338       root       20       0       777644       21144       3368       S       0.7       0.1       198:58.38       gsd-color         21306       root       20       0       0       0       S       0.7                                                                                                    | KiB M          | em : 16264             | 868        | tota          | 1, 2582             | 488 free             | e, 51           | 3261     | 6 use         | d, 13         | 3099764 bu          | ff/cache             |        |     |
| PID         USER         PR         NI         VIRT         RES         SHR         S         9CPU         MEM         TIME+         COMMAND           26831         bukowski         20         0         451108         47712         40184         S         200.3         0.3         0:08.00         blastx           21297         root         20         0         0         0         S         5.4         0.0         236:10.04         socknal_sd02_00           21715         bukowski         20         0         356256         10400         5360         D         3.7         0.1         139:10.07         tracker-store           21305         root         20         0         0         0         S         2.0         0.0         34:26.34         ptlrpcd_00_00           491         root         20         67020         15580         1440         S         1.0         0.1         577:19.78         plymouthd           12338         root         20         0         727644         21144         3368         S         0.7         0.1         198:58.38         gsd-color           21306         root         20         0         0                                                                                                    | KiB St         | wap: 19455             | 996        | tota          | 1, 19454            | 452 free             | в,              | 154      | 4 use         | d. 14         | 1229552 av          | ail Mem              |        |     |
| PID         USER         PR         NI         VIRT         RES         SHR         S         CPU         MEM         TIME+         COMMAND           26831         bukowski         20         0         451108         47712         40184         S         200.3         0.3         0:08.00         blastx           21297         root         20         0         0         0         S         5.5         0.0         236:10.04         socknal_sd02_00           21715         bukowski         20         0         356256         10400         5360         D         3.7         0.1         139:10.07         tracker-store           21305         root         20         0         0         0         S         2.0         0.0         34:26.34         ptlrpcd_00_00           491         root         20         67020         15580         1440         S         1.0         0.1         577:19.78         plymouthd           12338         root         20         0         727644         21144         3368         S         0.7         0.1         198:58.38         gsd-color           21306         root         20         0         0                                                                                                    |                |                        |            |               |                     |                      |                 |          |               |               |                     |                      |        | _   |
| 26831 bukowski       20       0       451108       47712       40184 s       200.3       0.3       0:08.00 blastx         21297 root       20       0       0       0       0       5       5.6       0.0       236:10.04 socknal_sd02_00         21715 bukowski       20       0       356256       10400       5360 D       3.7       0.1       139:10.07 tracker-store         21305 root       20       0       0       0       S       2.0       0.0       34:26.34 ptlrpcd_00_00         491 root       20       0       67020       15580       1440 s       1.0       0.1       577:19.78 plymouthd         12338 root       20       0       727644       21144       3368 s       0.7       0.1       198:58.38 gsd-color         21298 root       20       0       0       0 s       0.7       0.0       35:12.57 socknal_sd02_01         21306 root       20       0       0       0 s       0.7       0.0       34:16.95 ptlrpcd_00_01         21344 root       20       0       0       0 s       0.7       0.0       29:10.91       1dlm_cb02_001         9 root       20       0       0       0 s       0.3       <                                                                                                    | PID            | USER                   | PR         | NI            | VIRT                | RES                  | SHR             | S        | *CPU          | MEM           | TIME+               | COMMAND              |        |     |
| 21297 root       20       0       0       0       5       0.0       236:10.04       socknal_sd02_00         21715 bukowski       20       0       356256       10400       5360 D       3.7       0.1       139:10.07       tracker-store         21305 root       20       0       0       0       S       2.0       0.0       34:26.34       ptlrpcd_00_00         491 root       20       0       67020       15580       1440 S       1.0       0.1       577:19.78       plymouthd         12338 root       20       0       67020       15580       1440 S       1.0       0.0       29:12.95       ldlm_cb02_002         8295 gdm       20       0       727644       21144       3368 S       0.7       0.1       198:58.38       gsd-color         21298 root       20       0       0       0 S       0.7       0.0       35:12.57       socknal_sd02_01         21306 root       20       0       0       0 S       0.7       0.0       34:16.95       ptlrpcd_00_01         21344 root       20       0       0       0 S       0.7       0.0       29:10.91       ldlm_cb02_001         9 root       20 <td>26831</td> <td>bukowski</td> <td>20</td> <td>0</td> <td>451108</td> <td>47712</td> <td>40184</td> <td>S 2</td> <td>00.3</td> <td>0.3</td> <td>0:08.00</td> <td>blastx</td> <td></td> <td></td> | 26831          | bukowski               | 20         | 0             | 451108              | 47712                | 40184           | S 2      | 00.3          | 0.3           | 0:08.00             | blastx               |        |     |
| 21715       bukowski       20       0       356256       10400       5360       D       3.7       0.1       139:10.07       tracker-store         21305       root       20       0       0       0       S       2.0       0.0       34:26.34       ptlrpcd_00_00         491       root       20       0       67020       15580       1440       S       1.0       0.1       577:19.78       plymouthd         12338       root       20       0       727644       21144       3368       S       0.7       0.1       198:58.38       gsd-color         21298       root       20       0       727644       21144       3368       S       0.7       0.1       198:58.38       gsd-color         21306       root       20       0       0       0       S       0.7       0.0       35:12.57       socknal_sd02_01         21306       root       20       0       0       0       S       0.7       0.0       34:16.95       ptlrpcd_00_01         21344       root       20       0       0       0       S       0.7       0.0       29:10.91       ldlm_cb02_001         9                                                                                                    | 21297          | root                   | 20         | 0             | 0                   |                      | 0               | s        | 5.6           | 0.0           | 236:10.04           | <pre>socknal_s</pre> | d02_00 |     |
| 21305 root       20       0       0       0       S       2.0       0.0       34:26.34 ptlrpcd_00_00         491 root       20       0       67020       15580       1440 S       1.0       0.1       577:19.78 plymouthd         12338 root       20       0       0       0       S       1.0       0.1       577:19.78 plymouthd         12338 root       20       0       727644       21144       3368 S       0.7       0.1       198:58.38 gsd-color         21298 root       20       0       727644       21144       3368 S       0.7       0.0       35:12.57 socknal_sd02_01         21306 root       20       0       0       0       S       0.7       0.0       34:16.95 ptlrpcd_00_01         21344 root       20       0       0       0       S       0.7       0.0       29:14.19       1dlm_cb02_000         21345 root       20       0       0       0       S       0.7       0.0       29:10.91       1dlm_cb02_001         9 root       20       0       0       0       S       0.3       0.0       10:24.98 rcu_sched         4291 root       20       0       0       0       S <td>21715</td> <td>bukowski</td> <td>20</td> <td>0</td> <td>356256</td> <td>10400</td> <td>5360</td> <td>D</td> <td>3.7</td> <td>0.1</td> <td>139:10.07</td> <td>tracker-s</td> <td>tore</td> <td></td>     | 21715          | bukowski               | 20         | 0             | 356256              | 10400                | 5360            | D        | 3.7           | 0.1           | 139:10.07           | tracker-s            | tore   |     |
| 491 root       20       0       67020       15580       1440 s       1.0       0.1       577:19.78       plymouthd         12338 root       20       0       0       0       s       1.0       0.0       29:12.95       ldlm_cb02_002         8295 gdm       20       0       727644       21144       3368 s       0.7       0.1       198:58.38       gsd-color         21298 root       20       0       727644       21144       3368 s       0.7       0.0       35:12.57       socknal_sd02_01         21306 root       20       0       0       0 s       0.7       0.0       34:16.95       ptlrpcd_00_01         21344 root       20       0       0       0 s       0.7       0.0       29:14.19       ldlm_cb02_000         21345 root       20       0       0       0 s       0.7       0.0       29:10.91       ldlm_cb02_001         9 root       20       0       0       0 s       0.3       0.0       10:24.98       rcu_sched         4291 root       20       0       0       0 s       0.3       0.0       10:32.26       rngd         6292 root       20       0       0                                                                                                    | 21305          | root                   | 20         | 0             | 0                   | 0                    | 0               | S        | 2.0           | 0.0           | 34:26.34            | ptlrpcd_0            | 0_00   |     |
| 12338 root       20       0       0       0       S       1.0       0.0       29:12.95       1dlm_cb02_002         8295 gdm       20       0       727644       21144       3368 S       0.7       0.1       198:58.38       gsd-color         21298 root       20       0       0       0       S       0.7       0.0       35:12.57       socknal_sd02_01         21306 root       20       0       0       0       S       0.7       0.0       34:16.95       ptlrpcd_00_01         21344 root       20       0       0       0       S       0.7       0.0       29:14.19       1dlm_cb02_000         21345 root       20       0       0       0       S       0.7       0.0       29:10.91       1dlm_cb02_001         9 root       20       0       0       0       S       0.7       0.0       29:10.91       1dlm_cb02_001         9 root       20       0       0       0       S       0.3       0.0       10:24.98       rcu_sched         4291 root       20       0       0       0       S       0.3       0.0       10:32.26       rngd         6292 root       20<                                                                                                    | 491            | root                   | 20         | 0             | 67020               | 15580                | 1440            | s        | 1.0           | 0.1           | 577:19.78           | plymouth             | ι      |     |
| 8295 gdm       20       0       727644       21144       3368 S       0.7       0.1       198:58.38       gsd-color         21298 root       20       0       0       0       S       0.7       0.0       35:12.57       socknal_sd02_01         21306 root       20       0       0       0       S       0.7       0.0       34:16.95       ptlrpcd_00_01         21344 root       20       0       0       0       S       0.7       0.0       29:14.19       ldlm_cb02_000         21345 root       20       0       0       0       S       0.7       0.0       29:10.91       ldlm_cb02_001         9 root       20       0       0       0       S       0.3       0.0       10:24.98       rcu_sched         4291 root       20       0       0       0       S       0.3       0.0       10:32.26       rngd         6292 root       20       0       0       0       S       0.3       0.0       6:55.95       ldlm_bl_04                                                                                                    | 12338          | root                   | 20         | 0             | 0                   | 0                    | 0               | S        | 1.0           | 0.0           | 29:12.95            | ldlm_cb02            | _002   |     |
| 21298 root       20       0       0       0       S       0.7       0.0       35:12.57       socknal_sd02_01         21306 root       20       0       0       0       S       0.7       0.0       34:16.95       ptlrpcd_00_01         21344 root       20       0       0       0       S       0.7       0.0       29:14.19       ldlm_cb02_000         21345 root       20       0       0       0       S       0.7       0.0       29:10.91       ldlm_cb02_001         9 root       20       0       0       0       S       0.3       0.0       10:24.98       rcu_sched         4291 root       20       0       0       0       S       0.3       0.0       10:32.26       rngd         6292 root       20       0       0       0       S       0.3       0.0       6:55.95       ldlm_bl_04                                                                                                    | 8295           | gdm                    | 20         | 0             | 727644              | 21144                | 3368            | S        | 0.7           | 0.1           | 198:58.38           | gsd-color            | -      |     |
| 21306 root       20       0       0       0       S       0.7       0.0       34:16.95 ptlrpcd_00_01         21344 root       20       0       0       0       S       0.7       0.0       29:14.19 ldlm_cb02_000         21345 root       20       0       0       0       S       0.7       0.0       29:10.91 ldlm_cb02_001         9 root       20       0       0       0       S       0.3       0.0       10:24.98 rcu_sched         4291 root       20       0       976       2120 S       0.3       0.0       10:32.26 rngd         6292 root       20       0       0       0 S       0.3       0.0       6:55.95 ldlm_bl_04                                                                                                    | 21298          | root                   | 20         | 0             | 0                   | 0                    | 0               | s        | 0.7           | 0.0           | 35:12.57            | socknal_s            | d02_01 |     |
| 21344 root       20       0       0       0       S       0.7       0.0       29:14.19       ldlm_cb02_000         21345 root       20       0       0       0       S       0.7       0.0       29:10.91       ldlm_cb02_001         9 root       20       0       0       0       S       0.3       0.0       10:24.98       rcu_sched         4291 root       20       0       90500       2976       2120       S       0.3       0.0       10:32.26       rngd         6292 root       20       0       0       0       S       0.3       0.0       6:55.95       ldlm_bl_04                                                                                                    | 21306          | root                   | 20         | 0             | 0                   | 0                    | 0               | s        | 0.7           | 0.0           | 34:16.95            | ptlrpcd_0            | 0_01   |     |
| 21345 root       20       0       0       0       S       0.7       0.0       29:10.91       ldlm_cb02_001         9 root       20       0       0       0       S       0.3       0.0       10:24.98       rcu_sched         4291 root       20       0       90500       2976       2120       S       0.3       0.0       10:32.26       rngd         6292 root       20       0       0       0       S       0.3       0.0       6:55.95       ldlm_bl_04                                                                                                    | 21344          | root                   | 20         | 0             | 0                   | 0                    | 0               | S        | 0.7           | 0.0           | 29:14.19            | ldlm_cb02            | 000    |     |
| 9 root       20       0       0       0 S       0.3       0.0       10:24.98 rcu_sched         4291 root       20       0       90500       2976       2120 S       0.3       0.0       10:32.26 rngd         6292 root       20       0       0       0 S       0.3       0.0       6:55.95       1dlm bl_04                                                                                                    | 21345          | root                   | 20         | 0             | 0                   | 0                    | 0               | S        | 0.7           | 0.0           | 29:10.91            | ldlm_cb02            | 001    |     |
| 4291 root         20         0         90500         2976         2120 S         0.3         0.0         10:32.26 rngd           6292 root         20         0         0         0 S         0.3         0.0         6:55.95 ldlm_bl_04                                                                                                    | 9              | root                   | 20         | 0             | 0                   | 0                    | 0               | S        | 0.3           | 0.0           | 10:24.98            | rcu_sched            | Ē      |     |
| 6292 root 20 0 0 0 0 S 0.3 0.0 6:55.95 ldlm_bl_04                                                                                                    | 4291           | root                   | 20         | 0             | 90500               | 2976                 | 2120            | s        | 0.3           | 0.0           | 10:32.26            | rngd                 |        |     |
|                                                                                                    | 6292           | root                   | 20         | 0             | 0                   | 0                    | 0               | S        | 0.3           | 0.0           | 6:55.95             | ldlm_bl_0            | 4      |     |

□ >100% CPU indicates the program is **multithreaded** 

Multiple <u>threads</u> within a <u>single process</u> rather than multiple processes

### Monitoring a running task using htop

| bukowski               | @cbsum | 1c2b012: | ~                       |                             |               |                                             |                |                        |                  |      |                                                                                                    |
|------------------------|--------|----------|-------------------------|-----------------------------|---------------|---------------------------------------------|----------------|------------------------|------------------|------|----------------------------------------------------------------------------------------------------|
|                        |        |          |                         |                             |               |                                             |                |                        |                  |      |                                                                                                    |
| 1 [                    |        | 11111    |                         |                             | 100           | 0.0%] 3 [                                   |                |                        |                  |      |                                                                                                    |
| 2 [                    |        |          |                         |                             | 100           | 0.0%] 4 [                                   |                |                        |                  |      | 0 SC/15 5C/15 40 100 177 the summing                                                                                                    |
| Swp[]]                 |        |          |                         |                             |               |                                             |                |                        |                  |      | 99.6//8.0001 Load average: 5.22.2.06 1.24                                                                                                    |
| and the                |        |          |                         |                             |               |                                             |                |                        |                  |      | Uptime: 266 days(!), 22:28:55                                                                                                    |
|                        |        |          |                         |                             |               |                                             |                |                        |                  |      |                                                                                                    |
| USER                   | PID    | PPID     | PGRP                    | DISK READ                   | DISK WRITE    | DISK R/W PRI                                | I NI V         | IRT RES                | SHR S            | CPU% | MEM% TIME+ Command                                                                                                    |
| bukowski               | 5435   | 5433     | 5431                    | 0.00 B/s                    | 0.00 B/s      | 0.00 B/s 20                                 | D 019          | 44M 1314M              | 1124 S           | 756. | 8.3 9:15.53 bwa mem -M -t 8/parworkshop/genome/genome.fa example_1.fastq.gz example_2.fastq.gz                                                                                                    |
| bukowski               | 5610   | 5433     | 5431                    | 0.00 B/s                    | 0.00 B/s      | 0.00 B/s 20                                 | U U 19         | 44M 1314M              | 1124 R           | 100. | 8.3 U:U3.U8 bwa mem -M -t 8/parworkshop/genome/genome.ta example 1.fastq.gz example 2.fastq.gz                                                                                                    |
| bukowski               | 5608   | 5433     | 5431                    | 0.00 B/s                    | 0.00 B/s      | 0.00 B/s 20                                 |                | 44M 1314M              | 1124 R           | 99.4 | 6.3 0.02.95 bwa mem -M - C 6/patworkshop/genome/genome.fa example_i.lastg.gz example_i.lastg.gz                                                                                                    |
| bukowski               | 5613   | 5433     | 5431                    | 0.00 B/s                    | 0.00 B/s      | 0.00 B/s 20                                 | 0 19           | 44M 1314M              | 1124 R           | 99.4 | 8.3 0:03.04 bwa mem -M -t 8/parworkshop/genome.fa example 1.fastq.gz example 2.fastq.gz                                                                                                    |
| bukowski               | 5607   | 5433     | 5431                    | 0.00 B/s                    | 0.00 B/s      | 0.00 B/s 20                                 | 0 19           | 44M 1314M              | 1124 R           | 98.1 | 8.3 0:03.01 bwa mem -M -t 8/parworkshop/genome/genome.fa example_1.fastq.gz example_2.fastq.gz                                                                                                    |
| bukowski               | 5611   | 5433     | 5431                    | 0.00 B/s                    | 0.00 B/s      | 0.00 B/s 20                                 | D 0 19         | 44M 1314M              | 1124 R           | 95.5 | 8.3 0:02.94 bwa mem -M -t 8/parworkshop/genome/genome.fa example_1.fastq.gz example_2.fastq.gz                                                                                                    |
| bukowski               | 5606   | 5433     | 5431                    | 0.00 B/s                    | 0.00 B/s      | 0.00 B/s 20                                 |                | 44M 1314M              | 1124 R           | 94.8 | 8.3 0:02.88 bwa mem -M -t 8/parworkshop/genome/genome.fa example 1.fastq.gz example 2.fastq.gz                                                                                                    |
| bukowski               | 5434   | 5433     | 5431                    | 0.00 B/S                    | 923.28 K/s    | 923.28 K/s 20                               | 0 0 1 3        | 960 <u>3</u> 348       | 2324 R           | 32.9 | 0.0 0.12.20 bwa memi -a - c 0parworkshop/genome/genome.ra example_i.lastq.gz example_z.lastq.gz                                                                                                    |
| gdm                    | 8054   | 7822     | 7822                    | no perm                     | no perm       | no perm 20                                  | 0 0 7          | 72M 81008              | 2624 S           | 9.0  | 0.5 130h gsd-color                                                                                                    |
| bukowski               | 5436   | 5433     | 5431                    | 0.00 B/s                    | 0.00 B/s      | 0.00 B/s 20                                 | 0 19           | 44M 1314M              | 1124 R           | 3.2  | 8.3 0:08.57 bwa mem -M -t 8/parworkshop/genome/genome.fa example_1.fastq.gz example_2.fastq.gz                                                                                                    |
| bukowski               | 5372   | 4565     | 5372                    | 0.00 B/s                    | 0.00 B/s      | 0.00 B/s 20                                 | 0 0 24         | 376 <b>3</b> 492       | 1444 R           | 2.6  | 0.0 0:02.33 htop                                                                                                    |
| bukowski               | 5437   | 5433     | 5431                    | 0.00 B/s                    | 0.00 B/s      | 0.00 B/s 20                                 |                | 44M 1314M              | 1124 S           | 0.0  | 8.3 0:08.96 bwa mem -M -t 8/parworkshop/genome/genome.fa example 1.fastq.gz example 2.fastq.gz                                                                                                    |
| root                   | 32766  | 1        | 31084                   | no perm                     | no perm       | no perm 20                                  | 0 0 16         | 24M 30500              | 5444 S           | 0.0  | 0.0 Januoray pymouthamode-bootpite-file-yar/tun/pimuuth/piteattach-to-session<br>0.2 Jai07.87 dockerd-currentdefault-runtime-docker-runce/usr/libexec/docker/curce-currentdefault-runtime-docker-runcexec-opt na |
| root                   | 31096  | 31084    | 31095                   | no perm                     |               | no perm 20                                  | D 0 10         | 27M 13880              | 1964 S           | 0.0  | 0.1 19:08.09 docker-containerd-current -1 unix:///var/run/docker/libcontainerd/docker-containerd.sockmetrics-interval=0start-timeout                                                                             |
| root                   | 31084  | 1        | 31084                   |                             |               | no perm 20                                  | D 0 16         | 24M 30500              | 5444 S           | 0.0  | 0.2 5h07:17 dockerd-currentadd-runtime docker-runc=/usr/libexec/docker/docker-runc-currentdefault-runtime=docker-runcexec-opt na                                                                                 |
| root                   | 21153  | 1        | 31084                   |                             |               | no perm 20                                  | 0 0 16         | 24M 30500              | 5444 S           | 0.0  | 0.2 10:56.08 dockerd-currentadd-runtime docker-runc=/usr/libexec/docker/docker-runc-currentdefault-runtime=docker-runcexec-opt na                                                                                |
| root                   | 31095  | 31084    | 31095                   | no perm                     | no perm       | no perm 20                                  |                | 27M 13880              | 1964 S           | 0.0  | 0.1 2h51:30 docker-containerd-current -1 unix:///var/run/docker/libcontainerd/docker-containerd.sockmetrics-interval=0start-timeout                                                                              |
| root                   | 31088  | 4357     | 31084                   | no perm                     | no perm       | no perm 20                                  |                | 24M 30500              | 5444 S           | 0.0  | 0.2 14:47.80 dockerd-currentadd-runtime docker-runc=/usr/libexec/docker/docker-runc-currentdefault-runtime=docker-runcexec-ont na                                                                                |
| root                   | 4794   | 1        | 4794                    |                             |               | no perm 20                                  | 0 0 5          | 61M 2812               | 2268 S           | 0.0  | 0.0 25:02.03 python2 -Es /usr/sbin/tuned -1 -P                                                                                                    |
| root                   | 1      | . 0      | 1                       |                             |               | no perm 20                                  | D 0 1          | 87M 4092               | 2252 S           | 0.0  | 0.0 2h08:36 systemdswitched-rootsystemdeserialize 22                                                                                                    |
| root                   | 31104  | 31084    | 31095                   |                             |               | no perm 20                                  |                | 27M 13880              | 1964 S           | 0.0  | 0.1 10:39.44 docker-containerd-current -1 unix:///var/run/docker/libcontainerd/docker-containerd.sockmetrics-interval=0start-timeout                                                                             |
| root<br>rstudio-s      | 31103  | 31084    | 748                     | no perm                     | no perm       | no perm 20                                  | n n 2          | 27M 13000<br>13M 6744  | 1964 S<br>3452 S | 0.0  | 0.1 10:53.50 GOCKET-CONTAINERG-CUTTENT -1 UNIX:///Var/run/GOCKET/libcontainerg/docket-containerg.SockmetricS-interval=0start-timeout                                                                             |
| root                   | 31111  | . 1      | 31084                   | no perm                     | no perm       | no perm 20                                  | 0 16           | 24M 30500              | 5444 S           | 0.0  | 0.2 15:49.53 dockerd-currentadd-runtime docker-runc=/usr/libexec/docker/docker-runc-currentdefault-runtime=docker-runcexec-opt na                                                                                |
| root                   | 31153  | 1        | 31084                   |                             |               | no perm 20                                  | 0 16           | 24M 30500              | 5444 S           | 0.0  | 0.2 14:46.30 dockerd-currentadd-runtime docker-runc=/usr/libexec/docker/docker-runc-currentdefault-runtime=docker-runcexec-opt na                                                                                |
| root                   | 31666  | 31084    | 31095                   |                             |               | no perm 20                                  |                | 27M 13880              | 1964 S           | 0.0  | 0.1 9:13.89 docker-containerd-current -1 unix:///var/run/docker/libcontainerd/docker-containerd.sockmetrics-interval=0start-timeout                                                                              |
| root                   | 24076  | 1        | 4794                    | no perm                     | no perm       | no perm 20                                  | 0 U D          | DIM 2812               | 2268 S           | 0.0  | U. U 20:UL.13 python2 -ES /UST/SDIN/Tuned -1 -P                                                                                                    |
| root                   | 24074  | 1        | 24074                   | no perm                     | no perm       | no perm 20                                  | D 0 4          | DOM 2860               | 2124 S           | 0.0  | 0.0 15:21.16 packagekitd                                                                                                    |
| root                   | 4929   | 1        | 4803                    |                             |               | no perm 20                                  | D 0 7          | 21M 66772              | 38920 S          | 0.0  | 0.4 13:03.14 rsyslogd -n                                                                                                    |
| root                   | 31152  | 1        | 31084                   |                             |               | no perm 20                                  | 0 16           | 24M 30500              | 5444 S           | 0.0  | 0.2 15:06.72 dockerd-currentadd-runtime docker-runc=/usr/libexec/docker/docker-runc-currentdefault-runtime=docker-runcexec-opt na                                                                                |
| root                   | 4803   | 21094    | 4803                    | no perm                     | no perm       | no perm 20                                  |                | 21M 66772              | 38920 S          | 0.0  | 0.4 14:53.47 rsyslogd -n                                                                                                    |
| root                   | 4267   | 1        | 4267                    | no perm                     | no perm       | no perm 20                                  | 0 0 10         | 660 936                | 824 S            | 0.0  | 0.0 13:1.68 indexter container of antikity vary any and a container a doker container a sock - metrics-interval=0start-timeout                                                                                   |
| root                   | 4277   | 1        | 4277                    |                             |               | no perm 20                                  | 0 0 90         | 500 1112               | 1076 S           | 0.0  | 0.0 45:53.92 rngd -f                                                                                                    |
| rstudio-s              | 748    | 1        | 748                     |                             |               | no perm 20                                  | 0 0 2          | L3M 6744               | 3452 S           | 0.0  | 0.0 4:49.84 rserver                                                                                                    |
| root                   | 31085  | 1        | 31084                   |                             |               | no perm 20                                  |                | 24M 30500              | 5444 S           | 0.0  | 0.2 32:05.42 dockerd-currentadd-runtime docker-runc=/usr/libexec/docker/docker-runc-currentdefault-runtime=docker-runcexec-opt na                                                                                |
| root                   | 31107  | 1        | 31084                   | no perm                     | no perm       | no perm 20                                  |                | 24M 30500<br>24M 30500 | 5444 S           | 0.0  | 0.2 15:09.22 dockerd-currentadd-runtime docker-runc=/usr/libexe/docker/adcker-runc-currentdefault-runtime=docker-runcexec-opt na                                                                                 |
| root                   | 31087  | 1        | 31084                   | no perm                     | no perm       | no perm 20                                  | 0 16           | 24M 30500              | 5444 S           | 0.0  | 0.2 16:06.10 dockerd-currentadd-runtime docker-runc=/usr/libexec/docker/docker-runc-currentdefault-runtime=docker-runcexec-opt na                                                                                |
| root                   | 31103  | 31084    | 31095                   |                             |               | no perm 20                                  | 0 10           | 27M 13880              | 1964 S           | 0.0  | 0.1 11:02.54 docker-containerd-current -l unix:///var/run/docker/libcontainerd/docker-containerd.sockmetrics-interval=0start-timeout                                                                             |
| root                   | 4278   | 1        | 4278                    |                             |               | no perm 20                                  | 0 0 30         | 972 <b>2</b> 056       | 1408 S           | 0.0  | 0.0 18:31.24 systemd-logind                                                                                                    |
| abus                   | 4193   | 1        | 4193                    | no perm                     | no perm       | no perm 20                                  | U U 68         | 128 6520               | 1684 S           | 0.0  | 0.0 1905519 dbus-daemonsystemaddress=systemd:noforknopidfilesystemd-activation                                                                                                    |
| root                   | 31108  | 1        | 31084                   | no perm                     | no perm       | no perm 20                                  | 0 0 16         | 24M 30500              | 5444 S           | 0.0  | 0.2 15:59.46 dockerd-ourmentadd-runtime docker-runc=/usr/libexec/docker/docker-runc-currentdefault-runtime=docker-runcexec-opt na                                                                                |
| root                   | 31110  | 1        | 31084                   |                             |               | no perm 20                                  | 0 16           | 24M 30500              | 5444 S           | 0.0  | 0.2 14:50.30 dockerd-currentadd-runtime docker-runc=/usr/libexec/docker/docker-runc-currentdefault-runtime=docker-runcexec-opt na                                                                                |
| root                   | 4238   | 1        | 4188                    |                             |               | no perm 20                                  | 0 0 3          | 91M 3760               | 2280 S           | 0.0  | 0.0 7h36:19 accounts-daemon                                                                                                    |
| polkitd                | 4270   | 1        | 4270                    |                             |               | no perm 20                                  |                | J7M 15224              | 3304 S           | 0.0  | U.1 93hU9:50 polkitano-debug                                                                                                    |
| root                   | 31101  | 31084    | 4320                    | no perm                     | no perm       | no perm 20                                  | 0 0 10         | 27M 13880              | 1964 S           | 0.0  | 0.1 11:04.46 docker-contained-current -1 unix:///var/run/docker/libcontainerd/docker-containerd.sockmetrics-interval=0start-timeont                                                                              |
| F1 <mark>Help</mark> F | 2Setup | F3Sea    | rch <mark>F4</mark> Fil | Lter <mark>F5</mark> Tree I | F6SortByF7Nic | ce - <mark>F8</mark> Nice + <mark>F9</mark> | Kill <b>F1</b> | Quit                   |                  |      |                                                                                                    |

### Monitoring a single task using /usr/bin/time tool

/usr/bin/time -v blastx -db ./databases/swissprot -num alignments 1 -num threads 3 -query seq tst.fa -out seq tst.fa.hits.txt >& run.log Command being timed: "blastx -db ./databases/swissprot -num alignments 1 -num threads 3 -query seq tst.fa -out seq tst.fa.hits.txt" User time (seconds): 35.86 -Shows 'user' time System time (seconds): 0.15 combined over all Percent of CPU this job got: 292% threads Elapsed (wall clock) time (h:mm:ss or m:ss): 0:12.31 Average shared text size (kbytes): 0 Average unshared data size (kbytes): 0 Average stack size (kbytes): 0 Average total size (kbytes): 0 Max memory the Maximum resident set size (kbytes): 208488 process used in its Average resident set size (kbytes): 0 Major (requiring I/O) page faults: 0 lifetime Minor (reclaiming a frame) page faults: 59067 Voluntary context switches: 51 Involuntary context switches: 147 Swaps: 0 Content of **run.log** File system inputs: 0 File system outputs: 312 Socket messages sent: 0 Socket messages received: 0 Signals delivered: 0 Page size (bytes): 4096 Exit status: 0

### Assess I/O activity using iostat

No significant I/O

| Bukowski@cbsuem02:/work                         | kdir/bukowski/blas | st_test       |               |                |                |        |           |  |  |  |  |  |
|-------------------------------------------------|--------------------|---------------|---------------|----------------|----------------|--------|-----------|--|--|--|--|--|
| [bukowski@cbsuem02 blast_test]\$ iostat -y -d 3 |                    |               |               |                |                |        |           |  |  |  |  |  |
| Linux 3.10.0-95                                 | 7.10.1.el          | 7.x86 64 (cbs | uem02.biohpc. | cornell.edu    | ) 05/01/20     | x86 64 | (112 CPU) |  |  |  |  |  |
|                                                 |                    | —             | -             |                |                |        |           |  |  |  |  |  |
| Device:                                         | tps                | kB read/s     | kB wrtn/s     | kB read        | kB wrtn        |        |           |  |  |  |  |  |
| sda                                             | 0.00               | 0.00          | 0.00          | _ <sub>0</sub> | 0              |        |           |  |  |  |  |  |
| sdc                                             | 0.00               | 0.00          | 0.00          | 0              | 0              |        |           |  |  |  |  |  |
| sdb                                             | 0.00               | 0.00          | 0.00          | 0              | 0              |        |           |  |  |  |  |  |
| md1                                             | 0.00               | 0.00          | 0.00          | 0              | 0              |        |           |  |  |  |  |  |
| md0                                             | 0.00               | 0.00          | 0.00          | 0              | 0              |        |           |  |  |  |  |  |
| dm-0                                            | 0.00               | 0.00          | 0.00          | 0              | 0              |        |           |  |  |  |  |  |
|                                                 |                    |               |               |                |                |        |           |  |  |  |  |  |
| Device:                                         | tps                | kB read/s     | kB wrtn/s     | kB read        | kB wrtn        |        |           |  |  |  |  |  |
| sda                                             | 0.00               | 0.00          | - 0.00        | _ <sub>0</sub> | _ <sub>0</sub> |        |           |  |  |  |  |  |
| sdc                                             | 3.00               | 0.00          | 10.33         | 0              | 31             |        |           |  |  |  |  |  |
| sdb                                             | 3.00               | 0.00          | 10.33         | 0              | 31             |        |           |  |  |  |  |  |
| md1                                             | 2.00               | 0.00          | 8.00          | 0              | 24             |        |           |  |  |  |  |  |
| md0                                             | 0.00               | 0.00          | 0.00          | 0              | 0              |        |           |  |  |  |  |  |
| dm-0                                            | 0.00               | 0.00          | 0.00          | 0              | 0              |        |           |  |  |  |  |  |
|                                                 |                    |               |               |                |                |        |           |  |  |  |  |  |
| Device:                                         | tps                | kB read/s     | kB wrtn/s     | kB read        | kB wrtn        |        |           |  |  |  |  |  |
| sda                                             | 0.00               | 0.00          | 0.00          | 0              | 0              |        |           |  |  |  |  |  |
| sdc                                             | 0.00               | 0.00          | 0.00          | 0              | 0              |        |           |  |  |  |  |  |
| sdb                                             | 0.00               | 0.00          | 0.00          | 0              | 0              |        |           |  |  |  |  |  |
| md1                                             | 0.00               | 0.00          | 0.00          | 0              | 0              |        |           |  |  |  |  |  |
| md0                                             | 0.00               | 0.00          | 0.00          | 0              | 0              |        |           |  |  |  |  |  |
| dm-0                                            | 0.00               | 0.00          | 0.00          | 0              | 0              |        |           |  |  |  |  |  |
|                                                 |                    |               |               |                |                |        |           |  |  |  |  |  |
| ^C                                              |                    |               |               |                |                |        |           |  |  |  |  |  |
| [bukowski@cbsue                                 | m02 blast          | test]\$       |               |                |                |        |           |  |  |  |  |  |
| [bukowski@cbsue                                 | m02 blast          | test]\$       |               |                |                |        |           |  |  |  |  |  |
| [bukowski@cbsue                                 | m02 blast          | test]\$       |               |                |                |        |           |  |  |  |  |  |
### Monitoring I/O using iotop tool

/programs/bin/labutils/iotop -o -u bukowski

| READ : 0.00 B/s   Total DISK WRITE : 0.00 | B/s     |
|-------------------------------------------|---------|
| READ: 0.00 B/s   Actual DISK WRITE: 19.70 | K/s     |
| ) USER DISK READ DISK WRITE SWAPIN IO> (  | COMMAND |
| ) USER DISK READ DISK WRITE SWAPIN IO> (  | CC      |

No I/O-intensive processes running

| 🛃 root@cbsuem02:~   |           |             |          |                   |
|---------------------|-----------|-------------|----------|-------------------|
| Total DISK READ :   | 0.00 B/s  | Total DISK  | WRITE :  | 4.13 M/s          |
| Actual DISK READ:   | 0.00 B/s  | Actual DIS  | K WRITE: | 71.27 K/s         |
| TID PRIO USER       | DISK READ | DISK WRITE  | SWAPIN   | IO> COMMAND       |
| 81177 be/4 bukowski | 0.00 B/s  | 1395.44 K/s | 0.00 %   | 0.00 % gzip BBB_1 |
| 81178 be/4 bukowski | 0.00 B/s  | 1440.46 K/s | 0.00 %   | 0.00 % gzip BBB_2 |
| 81179 be/4 bukowski | 0.00 B/s  | 1395.44 K/s | 0.00 %   | 0.00 % gzip BBB_3 |

Three gzip processes running

Read/write rate

% time spent waiting for I/O

#### Monitoring I/O using htop tool

| 💣 root@cbsublf | s1:~                       |                                                        |                           |                             |                  |                                                         |                                                            |                               |
|----------------|----------------------------|--------------------------------------------------------|---------------------------|-----------------------------|------------------|---------------------------------------------------------|------------------------------------------------------------|-------------------------------|
|                |                            |                                                        |                           |                             |                  |                                                         |                                                            |                               |
| 1 [            |                            |                                                        | 2.6%]                     | 9 [                         |                  | 11.1%]                                                  | 17 []                                                      | 1.3%] 25 [                    |
| 2 [            |                            |                                                        | 2.6%]                     | 10 [                        |                  | 17.8%]                                                  |                                                            | 6.0%] 26 [                    |
| 3 [            |                            |                                                        | 3.9%                      | 11 [                        |                  | 9.98]                                                   |                                                            |                               |
| * LII          |                            |                                                        | 3 2%                      | 13                          |                  | 21 18                                                   |                                                            | 4.05 20 []]                   |
| 6 []]          |                            |                                                        | 2.6%]                     | 14 [                        |                  | 24.5%]                                                  | 22 [                                                       | 1.3%] 30 []]]                 |
| 7 []]          |                            |                                                        | 3.2%                      | 15 [                        |                  | 11.8%]                                                  | 23 [                                                       | 1.9%] 31 []                   |
| 8 [            |                            |                                                        | 3.2%                      | 16 [                        |                  | 10.5%]                                                  | 24 []                                                      | 1.3%] 32 []                   |
| Mem[           |                            |                                                        |                           |                             |                  | 82.8G/126G                                              | Tasks: 257, 281 thr; 4 running                             |                               |
| Swp[           |                            |                                                        |                           |                             |                  | 12.8M/8.00G                                             | Load average: 6.29 4.31 3.15                               |                               |
|                |                            |                                                        |                           |                             |                  |                                                         | Optime: 266 days(!), 18:31:41                              |                               |
| DISK READ      | DISK WRITE                 | DISK R/W PID USER                                      | PRI NI                    | I VIRT RES                  | SHR S CPU% MEM   | TIME+ Command                                           |                                                            |                               |
| 422.15 M/s     | 0.00 B/s                   | 422.15 M/s 12708 root                                  | 20 0                      | 0 1263M 78512               | 6040 S 54.7 0.1  | L 8:01.99 /usr/bin/irsync -                             | -r -slink /data3/RawSeqData i:/iplant/home/sh              | ared/panzea/BL/RawSeqData     |
| 70.18 M/s      | 0.00 B/s                   | 70.18 M/s 24876 root                                   | 20 0                      | 0 1263M 78512               | 6040 S 9.8 0.1   | l 0:09.59 /usr/bin/irsync -                             | -r -slink /data3/RawSeqData i:/iplant/home/sh              | ared/panzea/BL/RawSeqData     |
| 0.00 B/s       | 52.08 M/s                  | 52.08 M/s 9737 dci1                                    | 20 0                      | 0 76516 3048                | 2152 S 5.2 0.0   | 0 40:50.05 scp -r tuber://ex                            | <pre>mort/species2/cassavaGeneticLoad/resources_cass</pre> | ava_ramu/WGS/WGSseq/H* ./hm2/ |
| 44.57 M/s      | 0.00 B/s                   | 44.57 M/s 26994 root                                   | 20 0                      | 0 1263M 78512               | 6040 S 5.2 0.1   | l 0:08.37 /usr/bin/irsync -                             | -r -slink /data3/RawSeqData i:/iplant/home/sh              | ared/panzea/BL/RawSeqData     |
| 37.40 M/S      | 0.00 B/S                   | 37.40 M/S 27907 FOOT                                   | 20 0                      | J 1263M 78512               | 6040 D 4.6 U.    | L U:U7.23 /usr/bin/irsync -                             | -r -slink /data3/RawSeqData 1:/lplant/home/sh              | ared/panzea/BL/RawSeqData     |
| 30.08 M/s      | 0.00 B/s                   | 30.08 M/s 27608 root                                   | 20 0                      | 1263M 78512                 | 6040 S 3.3 0.1   | 0:06.09 /usr/bin/irsync -                               | -r -slink /data3/RawSeqData i:/iplant/home/sh              | ared/panzea/BL/RawSeqData     |
| 26.82 M/s      | 0.00 B/s                   | 26.82 M/s 24990 root                                   | 20 0                      | 0 1263M 78512               | 6040 S 3.9 0.1   | 0:07.47 /usr/bin/irsync -                               | -r -slink /data3/RawSeqData i:/iplant/home/sh              | ared/panzea/BL/RawSeqData     |
| 25.19 M/s      | 0.00 B/s                   | 25.19 M/s 27965 root                                   | 20 0                      | 0 1263M 78512               | 6040 S 3.3 0.1   | L 0:07.33 /usr/bin/irsync -                             | -r -slink /data3/RawSeqData i:/iplant/home/sh              | ared/panzea/BL/RawSeqData     |
| 21.80 M/s      | 0.00 B/s                   | 21.80 M/s 26830 root                                   | 20 0                      | 0 1263M 78512               | 6040 D 2.6 0.1   | 0:06.65 /usr/bin/irsync -                               | -r -slink /data3/RawSeqData i:/iplant/home/sh              | ared/panzea/BL/RawSeqData     |
| 20.41 M/s      | 0.00 B/s                   | 20.41 M/s 27788 root                                   | 20 0                      | 0 1263M 78512               | 6040 S 2.6 0.1   | L 0:06.60 /usr/bin/irsync -                             | -r -slink /data3/RawSeqData i:/iplant/home/sh              | ared/panzea/BL/RawSeqData     |
| 19.98 M/s      | 0.00 B/s                   | 19.98 M/s 26653 root                                   | 20 0                      | 0 1263M 78512               | 6040 S 2.6 0.1   | 1 0:10.14 /usr/bin/irsync -                             | -r -slink /data3/RawSeqData i:/iplant/home/sh              | ared/panzea/BL/RawSeqData     |
| 17.94 M/s      | 0.00 B/s                   | 17.94 M/s 24858 root                                   | 20 0                      | J 1263M 78512               | 6040 S 2.6 U.1   | U:U7.95 /usr/bin/irsync -                               | -r -slink /data3/RawSeqData 1:/iplant/home/sh              | ared/panzea/BL/RawSeqData     |
| 17 38 M/s      | 0.00 B/S                   | 17 38 M/s 25280 root                                   | 20 0                      | 1263M 78512                 | 6040 5 2.6 0.1   | 0.07.47 /usr/bin/irsync -                               | -r -slink /data3/RawSeqData i:/iplant/home/sh              | ared/panzea/BL/RawSeqData     |
| 16.38 M/s      | 0.00 B/s                   | 16.38 M/s 24992 root                                   | 20 0                      | 0 1263M 78512               | 6040 S 2.6 0.1   | 0:07.02 /usr/bin/irsync -                               | -r -slink /data3/RawSegData i:/iplant/home/sh              | ared/panzea/BL/RawSegData     |
| 13.45 M/s      | 0.00 B/s                   | 13.45 M/s 26478 root                                   | 20 0                      | 1263M 78512                 | 6040 S 2.0 0.1   | L 0:08.21 /usr/bin/irsync -                             | -r -slink /data3/RawSeqData i:/iplant/home/sh              | ared/panzea/BL/RawSeqData     |
| 7.49 M/s       | 0.00 B/s                   | 7.49 M/s 24295 root                                    | 20 0                      | 0 1263M 78512               | 6040 R 1.3 0.1   | 0:06.21 /usr/bin/irsync -                               | -r -slink /data3/RawSeqData i:/iplant/home/sh              | ared/panzea/BL/RawSeqData     |
| 0.00 B/s       | 5.15 K/s                   | 5.15 K/s 21732 root                                    | 20 0                      | 36.6G 750M                  | 13392 S 0.0 0.6  | 5 2h25:37/jre/bin/java -                                | -classpath/jre/lib/rt.jar:/jre/lib/jsse.jar                | :/jre/lib/jce.jar:mail.jar:   |
| 0.00 B/s       | 5.15 K/s                   | 5.15 K/s 21552 root                                    | 20 0                      | 36.6G 750M                  | 13392 S 0.0 0.0  | 5 <b>3h04:41</b> /jre/bin/java -                        | -classpath/jre/lib/rt.jar:/jre/lib/jsse.jar                | :/jre/lib/jce.jar:mail.jar:   |
| 0.00 B/s       | 0.00 B/S                   | 0.00 B/s 21442 root                                    | 20 0                      | J 127M 1720                 | 1024 S 0.0 0.0   | J 2:58.02 /usr/sbin/crond -                             | -n<br>rd -n                                                |                               |
| 0.00 B/s       | 0.00 B/s                   | 0.00  B/s 21422  root                                  | 20 0                      | 716M 47836                  | 14112 5 0.0 0.0  | 18:01.87 /usr/sbin/rsyslog                              | Id -n                                                      |                               |
| 0.00 B/s       | 0.00 B/s                   | 0.00 B/s 20203 root                                    | 16 -4                     | 55520 1120                  | 672 S 0.0 0.0    | 5:32.18 /sbin/auditd                                    |                                                            |                               |
| 0.00 B/s       | 0.00 B/s                   | 0.00 B/s 9738 dci1                                     | 20 0                      | 0 <mark>84</mark> 920 7928  | 3252 R 47.6 0.0  | 5h35:07 /usr/bin/ssh -x -                               | -oForwardAgent=no -oPermitLocalCommand=no -oClea           | rAllForwardings=yes tuber     |
| 0.00 B/s       | 0.00 B/s                   | 0.00 B/s 10976 root                                    | 20 0                      | 24896 4124                  | 1452 R 3.3 0.0   | 0:03.49 htop                                            |                                                            |                               |
| 0.00 B/s       | 0.00 B/s                   | 0.00 B/s 13981 bm646                                   | 20 0                      | 23928 3084                  | 1456 S 2.0 0.0   | 22h07:04 htop                                           |                                                            |                               |
| 0.00 B/s       | 0.00 B/s                   | 0.00 B/s 29665 deil                                    | 20 0                      | J 202M 178M                 | 1400 S 0.7 0.1   | 157:23.48 tmux $-u - 2 - f /hc$                         | ome/dcil/.local/share/byobu/profiles/tmuxrc new-           | session -n - /home/dcil/.loca |
| 0.00 B/S       | 0.00 B/S                   | 0.00 B/s 20264 FOOL                                    | 20 0                      | 1 4742M 53372               | 13640 \$ 0.7 0.0 | ) 22n10:22 /SDIN/Inga -1<br>) 9h15:05 /usr/bin/dockerd- | -currentadd-runtime docker-rung=/usr/libered/              | docker/docker_rung_current    |
| 0.00 B/s       | 0.00 B/s                   | 0.00 B/s 26282 bm646                                   | 20 0                      | 140M 109M                   | 1748 S 0.0 0.1   | 23:22.43 /home/bm646/Devel                              | lopment/anaconda3/bin/python /home/bm646/Develop           | ment/anaconda3/bin/rangerc    |
| 0.00 B/s       | 0.00 B/s                   | 0.00 B/s 4097 bs674                                    | 20 0                      | 0 <mark>63</mark> 668 3452  | 1620 S 0.0 0.0   | 0:31.17 top                                             |                                                            |                               |
| 0.00 B/s       | 0.00 B/s                   | 0.00 B/s 17774 bs674                                   | 20 0                      | 28060 7568 <b>2</b> 8060    | 1296 S 0.0 0.0   | 0 4:52.13 tmux                                          |                                                            |                               |
| 0.00 B/s       | 0.00 B/s                   | 0.00 B/s 32455 irods                                   | 20 0                      | 0 105M 7168                 | 1400 S 0.0 0.0   | 2h44:58 /usr/sbin/irodsSe                               | erver                                                      |                               |
| 0.00 B/s       | 0.00 B/s                   | 0.00 B/s 8360 root                                     | 20 0                      | 0 2903M 33944               | 5296 S 0.0 0.0   | 0 6:36.00 /usr/bin/docker-o                             | containerd-current -1 unix:///var/run/docker/lib           | containerd/docker-containerd. |
| 0.00 B/S       | 0.00 B/S                   | 0.00 B/s 21657 root                                    | 20 0                      | J 2903M 33944               | 5296 S U.7 U.I   | J 4n4/:5/ /usr/bin/docker-0                             | containerd-current -1 unix:///var/run/docker/lib           | containerd/docker-containerd. |
| 0.00 B/S       | 0.00 B/S                   | 0.00  B/s 21700 1000                                   | 20 0                      | 561M 17624                  | 5504 S 0.0 0.0   | 1.28:22.52 /usr/bin/pwthon?                             | -Es /usr/shin/tuned -1 -P                                  |                               |
| 0.00 B/s       | 0.00 B/s                   | 0.00 B/s 32454 irods                                   | 20 0                      | 0 741M 42528                | 35580 S 0.0 0.0  | 28:36.85 /usr/sbin/irodsSe                              | erver                                                      |                               |
| 0.00 B/s       | 0.00 B/s                   | 0.00 B/s 21625 root                                    | 20 0                      | 0 4742M 53372               | 13640 S 0.0 0.0  | 11:52.26 /usr/bin/dockerd-                              | -currentadd-runtime docker-runc=/usr/libexec/              | docker/docker-runc-current    |
| 0.00 B/s       | 0.00 B/s                   | 0.00 B/s 1 root                                        | 20 0                      | 0 197M 6928                 | 2652 S 0.0 0.0   | <pre>1h14:37 /usr/lib/systemd/</pre>                    | /systemdswitched-rootsystemdeserialize                     | 22                            |
| 0.00 B/s       | 0.00 B/s                   | 0.00 B/s 1017 yw2326                                   | 20 0                      | ) <u>9820 1648</u>          | 1172 T 0.0 0.0   | 0:00.39 sh rm.sh                                        |                                                            |                               |
| 0.00 B/s       | 0.00 B/s                   | 0.00 B/s 1136 bukowski                                 |                           | 37780 17288                 | 1328 S 0.0 0.0   | 0.00.04 back                                            |                                                            |                               |
| 0.00 B/S       | 0.00 B/S                   | 0.00 B/s 1137 Dukowski                                 | 20 0                      | 1 28492 1524                | 928 5 0.0 0.0    | 0.00.04 - basn                                          |                                                            |                               |
| 0.00 B/s       | 0.00 B/s                   | 0.00 B/s 1173 ns868                                    | 20 0                      | 17588 3684                  | 1696 S 0.0 0.0   | 0:00.09 /bin/bash                                       |                                                            |                               |
| 0.00 B/s       | 0.00 B/s                   | 0.00 B/s 1221 bs674                                    | 20 0                      | 0 20044 1144                | 856 S 0.0 0.0    | 0:00.00 tmux attach -t 1                                |                                                            |                               |
| 0.00 B/s       | 0.00 B/s                   | 0.00 B/s 1406 bukowski                                 | i <b>20 0</b>             | <b>1747</b> 2 <b>3476</b>   | 1596 S 0.0 0.0   | 0:00.04 -bash                                           |                                                            |                               |
| F1Help F2Se    | tup <mark>F3</mark> Search | F4 <mark>FilterF5</mark> Tree <mark>F6</mark> SortByF7 | 7Nice - <mark>F8</mark> N | Nice + <mark>F9</mark> Kill | <b>F10</b> Quit  |                                                         |                                                            |                               |

# **Monitoring I/O**

□ Notoriously hard, because

- most I/O operations are <u>buffered</u> and <u>cached</u>, i.e., go through memory if enough available
- I/O behavior of a single task not always representative of that of concurrent tasks
- performance dependent on disk hardware
  - slow on cbsum1c\* machines
  - very fast on the newest machines with NVMEs (SSDs with fast connect)
- performance dependent on data structure (a lot of small files vs few large files)

□ Indications of heavy I/O problem:

- small %CPU compared to number of threads in top or htop report
- large %IO in iotop output (% of time the process spends waiting for I/O operation)
- continuously high Read-Write rates in iotop or htop report

**Ultimate test**: monitor performance as a function of number of concurrent tasks

## Balancing the load: multiple independent tasks

□ Suppose we monitored/profiled our application and we <u>already know</u>

- memory needed per instance
- optimal number of threads per instance
- at least a vague idea about I/O needs per instance

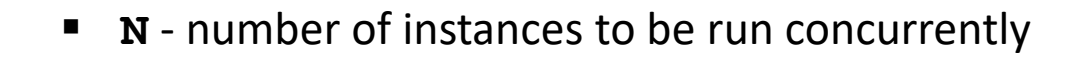

#### What if the total number of tasks we have is >> N ?

Example: compress 9 files, running at most 3 instances of gzip at a time

### **Balancing the load: pedestrian way**

Example: 9 tasks, 3 at a time

```
#!/bin/bash
gzip [options] file1 &
gzip [options] file2 &
gzip [options] file3 &
wait
gzip [options] file4 &
gzip [options] file5 &
gzip [options] file6 &
wait
gzip [options] file7 &
gzip [options] file8 &
gzip [options] file9 &
```

Not too efficient, if compressing different **file**\* takes different amounts of time

wait needs to wait for the <u>slowest</u> of the three instances

(NOTE: **wait** – makes the script wait for everything before it to finish before proceeding)

Load balancing using GNU parallel <a href="https://www.gnu.org/software/parallel/">https://www.gnu.org/software/parallel/</a>

Using a text editor, create a file called (for example) **TaskFile** (This is **NOT** a script, just a list of commands to run)

| azip | file1 |
|------|-------|
| garp |       |
| gzıp | IIIe2 |
| gzip | file3 |
| gzip | file4 |
| gzip | file5 |
| gzip | file6 |
| gzip | file7 |
| gzip | file8 |
| gzip | file9 |

A longer file could be created, for example, using a shell script similar to:

```
#!/bin/bash
rm -f TaskFile
for i in {1..3000}
do
        echo gzip file${i} >> TaskFile
done
```

# Load balancing using GNU parallel tool

Then run the command (assuming the **TaskFile** and all **file**\* files are in the current directory)

parallel -j NP < TaskFile >& log &

where **NP** is the number of instances to use (e.g., 3)

**parallel** will execute tasks listed in **TaskFile** using up to **NP** instances at a time

- The first **NP** tasks will be launched simultaneously
- The (NP+1) th task will be launched right after one of the initial ones completes and a core becomes available
- The (NP+2) nd task will be launched right after another core becomes available
- ..... etc., until all tasks are distributed

□ Only up to **NP** tasks are running at a time (less at the end)

All NP cores always kept (on average) busy (except near the end of task list) – Load Balancing

Suppose **someprog** is a program taking one argument, and we want to run it **N** times with N values of that argument:

someprog a1 someprog a2 someprog a3 ... someprog aN

GNU parallel can help:

parallel [options] someprog ::: a1 a2 a3 ... aN

will start these commands running <u>concurrently</u>

[options] are there to control things (examples later)

(so, in essence, parallel just concatenates **someprog** with each of **ai** and treats those as commands to run)

Instead of listing arguments, we can put them in a file, say **argfile**, listing one argument per line like this:

a1 a2 a3 ... aN

Then run **parallel** like this (note the <u>four</u> colons : : : :)

parallel [options] someprog :::: argfile

Equivalent forms:

parallel [options] -a argfile someprog

cat argfile | parallel [options] someprog

parallel [options] someprog < argfile</pre>

Remember the 'original' command we introduced **parallel** with?

parallel -j 10 < TaskFile</pre>

where TaskFile was

gzip file1 gzip file2 ... gzip file3000

This is like running

parallel -j 10 someprog :::: TaskFile

with <u>empty</u> **someprog** and 'arguments' in the form **gzip file1** 

What is the **someprog** command needs more than 1 argument?

parallel -N2 someprog ::: a1 a2 a3 a4 a5 a6

will produce the following commands:

someprog a1 a2 someprog a3 a4 someprog a5 a6

What if we need to run a not one, but a few commands?

```
parallel someprog1 {}\; someprog2 {} ::: a1 a2 a3
```

( { } represents the argument, if only one )

will result in

someprog1 a1; someprog2 a1 # run one after the other, but concurrently with other such pairs
someprog1 a2; someprog2 a2
someprog1 a3; someprog2 a3

Another example: **someprog1** and **someprog2** run on <u>different</u> arguments

parallel -N2 someprog1  $\{1\}$ ; someprog2  $\{2\}$  ::: a1 a2 a3 a4

( {1}, {2} represent individual arguments, if multiple )

will result in

someprog1 a1; someprog2 a2
someprog1 a3; someprog2 a4

#### GNU parallel: more control through <u>options</u>

parallel -j 4 --delay 5 --load 200% --memfree 2G someprog :::: argfile

| -j 4       | run up to 4 commands concurrently                                    |
|------------|----------------------------------------------------------------------|
| delay 5    | start each command 5 seconds after previous one                      |
| load 200%  | start command only if load on the machine is not more than 2 threads |
| memfree 2G | start command only if there is at least 2G of RAM available          |

Caution:

If **someprog** is multi-threaded, it will 'occupy' not 4, but (4 x number\_threads\_per\_task) CPU cores !!!

#### GNU parallel: remote execution (and more options)

```
parallel -j 2 \
-S machine1 -S machine2 \
--transferfile BBB_{} \
--return BBB_{}.gz \
--workdir /workdir/bukowski \
--cleanup \
--joblog run.log \
gzip ::: 1 2 3
```

What will happen here:

- Commands gzip BBB\_1, gzip BBB\_2, and gzip BBB\_3 will be run, <u>at most 2 at a time</u>, using machines machine1, machine2, accessed via ssh
- Files **BBB\_1**, **BBB\_2**, and **BBB\_3** will be <u>transferred</u> from the current directory to the relevant machine to directory **/workdir/bukowski**, and the 'gzipping' will take place there.
- Upon completion, compressed files **BBB\_1.gz**, **BBB\_2.gz**, and **BBB\_3.gz** will be <u>transferred back</u> to the current directory.
- Files on the remote machines will be <u>cleaned up</u>
- Log of the entire operation, with some useful timing information, will be saved in file run.log (in the current directory on the current machine, from which parallel was submitted)

NOTE: user should have passwordless ssh access set up between the machines to avoid being asked for password...

#### GNU parallel: killing tasks

Find the process ID (PID) of the parallel process

ps -ef | grep parallel bukowski 28310 1710 1 13:50 pts/13 00:00:00 perl /programs/parallel/bin/parallel -j 2 gzip BBB\_{} {} ::: 1 2 3 bukowski 28558 1710 0 13:50 pts/13 00:00:00 grep --color=auto parallel

Now send the SIGTERM signal to the process c- this will 'drain the queue' (allow tasks already running to finish)

kill -15 28310 parallel: SIGTERM received. No new jobs will be started. parallel: Waiting for these 2 jobs to finish. Send SIGTERM again to stop now.

Send the SIGTERM signal <u>again</u> to kill off the remaining running processes

kill -15 28310

# xargs - 'older brother' of GNU parallel

Functionality of **xargs** similar (but more limited) than that of **parallel** some options of **parallel** designed to mimic those of **xargs** 

Example:

Let TaskFile contain a list of files

file1 file2 file3

cat TaskFile | xargs gzip

will construct (and run) the following, using a single process (i.e., 3 gzip operations one after another)

gzip file1 file2 file3

cat TaskFile | xargs -n 1 -P 2 gzip

will construct (and run) the following, using <u>up to 2</u> processes at a time

# Exercise 3: timing bwa mem alignment

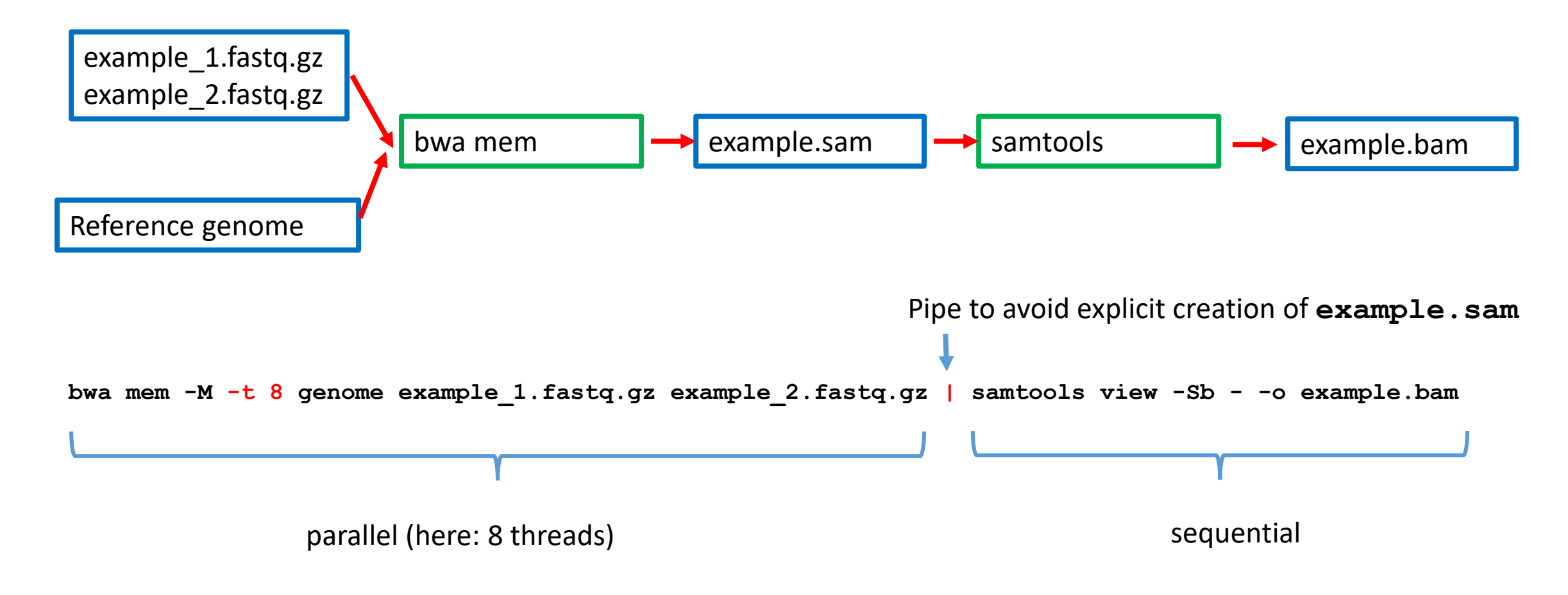

Objective:

run this on varying numbers of threads measure time, memory, I/O as functions of that number

#### **GNU** parallel limitations

□ Parallel is a clever tool for submitting <u>multiple commands in the background</u>, possibly on multiple machines

□ Very useful extra options, such as (and there are many more):

| -j 4       | limit the number of commands run concurrently (here: 4)                             |
|------------|-------------------------------------------------------------------------------------|
| delay 5    | start each command some time (here: 5 seconds) after previous one                   |
| load 200%  | start command only if load on the machine is not more than some number (here: 2) of |
|            | threads                                                                             |
| memfree 2G | start command only if there is at least some mount (here: 2G) of RAM is available   |
| timeout 60 | impose timeout (here: 60 s) on each command                                         |

□ But there are limitations to what **parallel** can do for you:

- Once a command is running, no control over how many cores or how much memory it uses (may overwhelm machine)
- Can't control individual commands
- No way to enforce fair sharing of resources among multiple users and/or user groups

#### Need a SCHEDULER to deal with these!

#### GNU parallel vs a full scheduler

| Functionality                                   | Parallel        | Scheduler     |
|-------------------------------------------------|-----------------|---------------|
| Start multiple jobs on limited resources        | yes             | yes           |
| Terminate individual jobs                       | no (or hard)    | yes           |
| Control #cores and memory of running jobs       | no              | yes           |
| Prioritize jobs of different users, groups      | no              | yes           |
| Control job timeout                             | yes             | yes           |
| Streamline submission based on job requirements | no              | yes           |
| File pre-staging                                | yes             | yes (sort of) |
| Job staggering                                  | yes             | yes ?         |
| Job accounting                                  | no (or limited) | yes           |

# Some popular schedulers

Obsolete or commercialized

- **PBS**: Portable Batch System
- SGE: Sun Grid Engine
- LFS: Load Sharing Facility
- Lava: light version of LSF
- **TORQUE** (version) of PBS
- UNIVA: commercial fork of SGE

□ Free, modern, and actively developed

SLURM: Simple Linux Utility for Resource Management

### **Structure of SLURM cluster(s)**

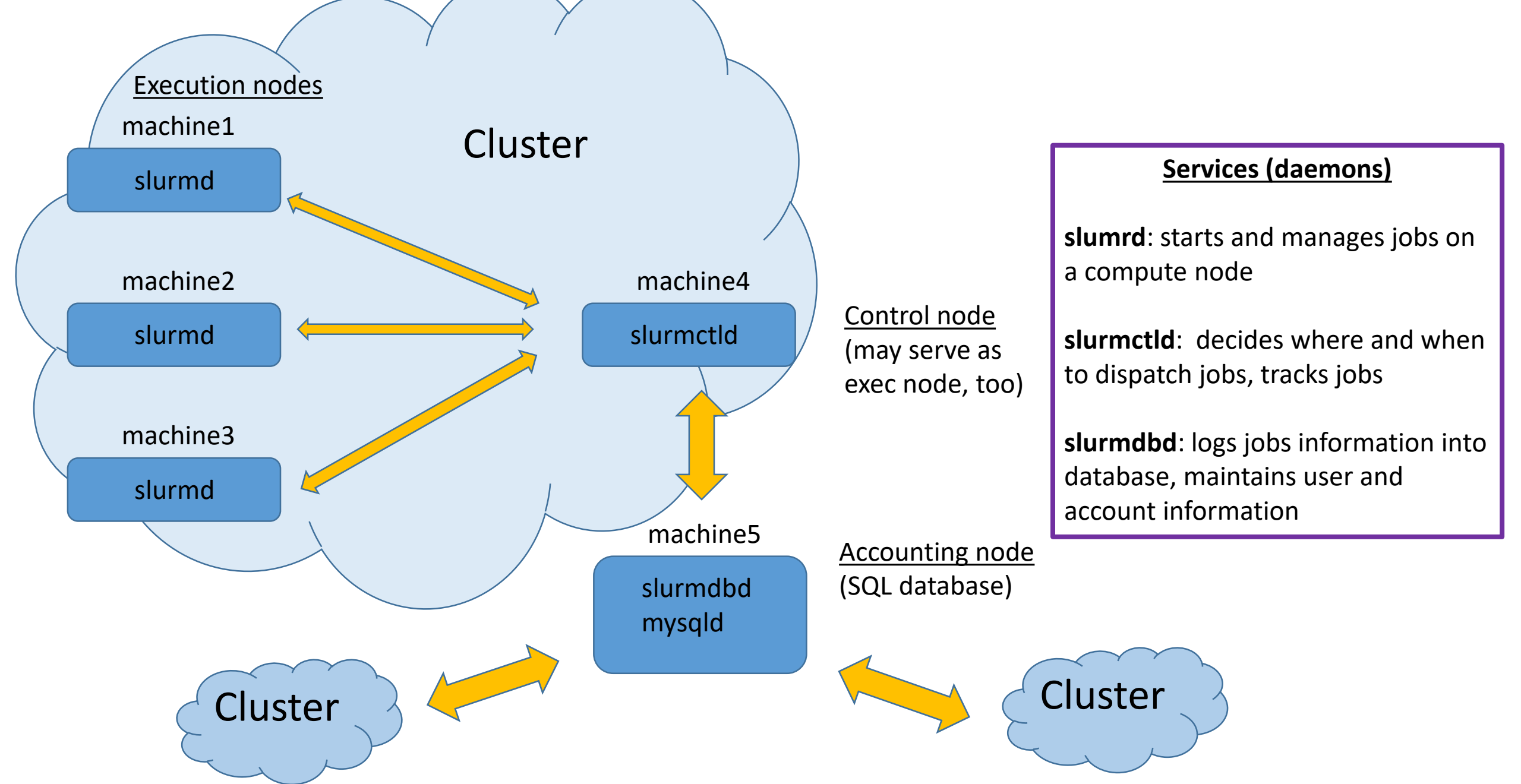

# SLURM setup is an admin task

Non-trivial setup and maintenance

- Require extra pieces of software installed <u>running</u> on all machines involved
- To be started, configured, and maintained by an administrator (users generally cannot do it)
- Takes significant know-how and work to set up and configure
- Configuration typically tailored specifically to a particular cluster/lab/group/institution

□ Users need to follow usage guidelines for the specific scheduler configuration

Learning curve involved – different for each cluster

## **Configuration of resources in SLURM**

□ Nodes (machines) grouped into <u>partitions</u> (queues)

- typically collect similar nodes, or nodes with similar function
- each node may belong to multiple partitions
- partition may have per job limits and defaults (run time, memory, max #cores, etc)
- User needs to specify which partition their job is to be submitted to
- One partition is 'default'

□ Cluster may be configured to grant jobs either whole nodes, or node 'slices' (i.e., some #cores + some memory)

- jobs are restricted to #cores and RAM requested at submission will not use more (may crash on attempt!)
- #cores and RAM allocated to a running job are subtracted from the node's totals only available resources are offered to new jobs

Users organized in (trees of) <u>accounts</u> (e.g., lab groups), with defined <u>shares</u>, determining usage priorities

□ Per user and/or per group limits or privileges may be defined (QOS – quality of service)

# **SLURM at BioHPC**

Permanent clusters, made up of Lab- or Department-owned machines, customized to serve those Labs or Departments. Access for lab members only.

- BSCB cluster (cbsubscb): 15 nodes, 1136 CPU cores, 5.8 TB RAM
- cbsuxu
- cbsuorm
- cbsugaurav
- others welcome contact us to discuss/set up

#### 'SLURM on demand' clusters:

- possible to spin up by <u>any user</u> on their reserved or Lab-owned machine(s)
- access for all users with reservations on these machines
- temporary will disappear upon the end of reservation
- not configurable (at present, only a single configuration is offered)
- What are they good for:

load balancing of single or multiple users' jobs (like **parallel**, but with more control) re-using SLURM scripts brought from elsewhere (some customization typically be required) running pipelines which require SLURM for load balancing (and some do)

# 'SLURM on demand' at BioHPC

□ Reserve one or more machines

□ Log in to one of the reserved machines

Use **manage\_slurm** tool to spin up and control (some aspects of) the cluster

[bukowski@cbsum1c2b005 ~]\$ manage\_slurm

Usage: manage\_slurm <action> [args]

```
manage_slurm new machine1,machine2,...
```

 to create a SLURM cluster on the named machines (need an active reservation on all machines). The first node will be the "master node". All users with active reservations on the full set of machines will be given access to the cluster, and will automatically be added or removed as their reservation status changes.
 manage slurm kill masterNode

• to end the slurm cluster identified by the master node

manage\_slurm addNode masterNode machine

 adds the machine to the cluster identified by the masterNode. Need an active reservation on this machine for all current cluster users.

manage\_slurm add Node-force masterNode machine

• Like addNode, but will remove cluster access for any users necessary to add the node (including deleting any of their submitted jobs). Try addNode first to get a list of users that will be removed

manage slurm removeNode masterNode machine

• Remove a node from the cluster identified by masterNode. The machine should not be the masterNode; removing the masterNode will kill entire cluster, so use "kill" command instead.

manage\_slurm list

• List and decribe all clusters that you have access to. Reports the list of machines, number of CPUs/memory, and list of authorized users

#### More info: <u>https://biohpc.cornell.edu/lab/userguide.aspx?a=software&i=689#c</u>

# 'SLURM on demand' at BioHPC configuration

At present, only one configuration offered:

□ One partition ('regular')

- contains all nodes
- no per job time limit
- no per job CPU core limits
- 4 GB RAM per job default

□ One 'account', containing all users having reservations on all machines of the 'cluster'

- <u>Fairshare</u> scheduling policy with all users 'equal' (more details later)
- No per user limits

# SLURM: know your cluster – partitions, nodes summary

Info on 'current cluster', which the node belongs to

| [bukowski | cbsum1 | c2b003 ~]\$ | sinfo |       |                            |
|-----------|--------|-------------|-------|-------|----------------------------|
| PARTITION | AVAIL  | TIMELIMIT   | NODES | STATE | NODELIST                   |
| regular*  | up     | infinite    | 4     | idle  | cbsum1c2b[003-004,006-007] |

Info on other clusters

| [bukowski@cbsum1c2b003 slurm]\$ <pre>sinfocluster=cbsubscb</pre> |                   |            |       |       |                               |  |
|------------------------------------------------------------------|-------------------|------------|-------|-------|-------------------------------|--|
| CLUSTER: c                                                       | CLUSTER: cbsubscb |            |       |       |                               |  |
| PARTITION                                                        | AVAIL             | TIMELIMIT  | NODES | STATE | NODELIST                      |  |
| short*                                                           | up                | 4:00:00    | 16    | mix   | cbsubscb[01-15],cbsubscbgpu01 |  |
| regular                                                          | up                | 1-00:00:00 | 16    | mix   | cbsubscb[01-15],cbsubscbgpu01 |  |
| long7                                                            | up                | 7-00:00:00 | 15    | mix   | cbsubscb[01-15]               |  |
| long30                                                           | up                | 30-00:00:0 | 15    | mix   | cbsubscb[01-15]               |  |
| gpu                                                              | up                | 3-00:00:00 | 1     | mix   | cbsubscbgpu01                 |  |

### SLURM: know your cluster – node details

```
[bukowski@cbsum1c2b003 slurm] $ scontrol show nodes=cbsum1c2b006
NodeName=cbsum1c2b006 Arch=x86 64 CoresPerSocket=1
   CPUAlloc=0 CPUTot=8 CPULoad=0.01
  AvailableFeatures=(null)
  ActiveFeatures=(null)
  Gres=(null)
   NodeAddr=128.84.181.157 NodeHostName=cbsum1c2b006
   OS=Linux 3.10.0-957.10.1.el7.x86 64 #1 SMP Mon Mar 18 15:06:45 UTC 2019
   RealMemory=15883 AllocMem=0 FreeMem=3254 Sockets=8 Boards=1
   State=IDLE ThreadsPerCore=1 TmpDisk=0 Weight=1 Owner=N/A MCS label=N/A
   Partitions=regular
   BootTime=2020-04-02T12:56:07 SlurmdStartTime=2020-05-10T08:50:09
   CfgTRES=cpu=8,mem=15883M,billing=8
   AllocTRES=
   CapWatts=n/a
   CurrentWatts=0 AveWatts=0
   ExtSensorsJoules=n/s ExtSensorsWatts=0 ExtSensorsTemp=n/s
```

#### **SLURM: know your cluster – partition details**

```
[bukowski@cbsum1c2b003 slurm]$ scontrol show partitions
PartitionName=regular
   AllowGroups=ALL AllowAccounts=ALL AllowQos=ALL
   AllocNodes=ALL Default=YES QoS=N/A
   DefaultTime=NONE DisableRootJobs=NO ExclusiveUser=NO GraceTime=0 Hidden=NO
   MaxNodes=UNLIMITED MaxTime=UNLIMITED MinNodes=0 LLN=NO
MaxCPUsPerNode=UNLIMITED
   Nodes=cbsum1c2b003,cbsum1c2b004,cbsum1c2b006,cbsum1c2b007
   PriorityJobFactor=1 PriorityTier=1 RootOnly=NO ReqResv=NO OverSubscribe=NO
   OverTimeLimit=NONE PreemptMode=OFF
   State=UP TotalCPUs=32 TotalNodes=4 SelectTypeParameters=NONE
   JobDefaults=(null)
   DefMemPerNode=4096 MaxMemPerNode=UNLIMITED
```

## SLURM and you – typical scenario

Determine job's CPU-cores and RAM requirements

□ Write a <u>shell script</u> that will

create a job directory on local scratch file system prepare (copy) input files to job's scratch launch the application (output to be written to job's scratch) copy output files back to permanent storage (e.g., home directory)

Submit script using sbatch command with desired options (#cores, RAM, partition, nodes, ...) may embed SLURM options in the script header interactive session may be requested using srun command submit as many jobs as you need

□ Jobs are <u>queued up and wait</u> for resources and their turn to start <u>on some node</u> (competing with other jobs)

□ <u>Check</u> on your jobs using **squeue**, state of cluster using **sinfo**, **scontrol** 

□ <u>Control/cancel</u> your jobs (scontrol update, scancel)

□ <u>Get information</u> about finished jobs using **sacct** 

□ Handy summary of SURM commands: <u>http://slurm.schedmd.com/pdfs/summary.pdf</u>

# SLURM: typical shell script

| Typical <u>shell script</u> , call it <b>my_script.sh</b>                                                     | Make job inherit your<br>login environment | Integer unique for every<br>SLURM job |
|----------------------------------------------------------------------------------------------------|--------------------------------------------|---------------------------------------|
| #!/bin/bash -1                                                                                                |                                            |                                       |
| <pre># Create a scratch directory for th WDIR=/workdir/bukowski/\$SLURM_JOB_I mkdir -p \$WDIR cd \$WDIR</pre> | nis job<br>D                               |                                       |
| #Copy input to the scratch director<br>cp /home/bukowski/inputs/input.file                                    | су<br>Э.                                   |                                       |
| <pre># Run the computation /home/bukowski/programs/my_program</pre>                                           | < input.file >& output.fil                 | le. <mark>\$SLURM_JOB_</mark> ID      |
| <pre># Copy results back to permanent st<br/>cp output.file.\$SLURM_JOB_ID /home/</pre>                       | corage<br>'bukowski/outputs                |                                       |
| <pre># Clean up after job cd /workdir/bukowski rm -Rf \$SLURM_JOB_ID</pre>                                    |                                            |                                       |

## **SLURM: submitting a script**

sbatch [options] my\_script.sh [arguments]

Here are some more important [options] with examples:

| nodes=1                     | (number of nodes, must be 1 for all non-MPI jobs)                                                       |
|-----------------------------|----------------------------------------------------------------------------------------------------|
| ntasks=8                    | (number of tasks; task=1 slot=1 thread; default: 1)                                                     |
| mem=8000                    | (request 8 GB of memory for this job; default: 4GB)                                                     |
| time=1-20:00:00             | (wall-time limit for job; here: 1 day and 20 hours)                                                     |
| partition=regular,long30    | (request partition(s) a job can run in; here: <b>regular</b> and <b>long30</b> )                        |
| account=bscb09              | (project to charge the job to)                                                                          |
| chdir=/home/bukowski/slurm  | (start job in specified directory; default is the directory in which <b>sbatch</b> was invoked)         |
| job-name=jobname            | (name of job)                                                                                           |
| output=jobname.out.%j       | (write stdout+stderr to this file; %j will be replaced by job ID)                                       |
| mail-user=email@address.com | (set your email address)                                                                                |
| mail-type=ALL               | (send email at job start, end or crash - do not use if this is going to generate thousands of e-mails!) |

So, the submission command could look like

sbatch --nodes=1 --ntasks=6 --mem=4000 my\_script.sh

Many options have shorthand notation, e.g.,

sbatch -N 1 -n 6 --mem=4000 my\_script.sh

# SLURM: specifying option in script header

Typical script header may specify submission options after **#SBATCH** keyword

#!/bin/bash -1
#SBATCH --nodes=1
#SBATCH --ntasks=8
#SBATCH --mem=8000
#SBATCH --time=1-20:00:00
#SBATCH --partition=regular,long30
#SBATCH --partition=regular,long30
#SBATCH --account=bscb09
#SBATCH --chdir=/home/bukowski/slurm
#SBATCH --job-name=jobname
#SBATCH --job-name=jobname
#SBATCH --mail-user=email@address.com
#SBATCH --mail-user=email@address.com

# Rest of the script goes here ...

Options given directly on **sbatch** command line supersede the ones in header

# **SLURM: other interesting options/comments**

#### --ntasks used to request the number of threads (cores) for a job (also, set **OMP NUM THREADS** accordingly) -N 1 non-MPI jobs **must** run on a single machine (otherwise some cores may be allocated on other nodes and won't be useful) --nodelist=cbsubscb11 run on a specific node (otherwise it will start on <u>some node</u> within requested partitions – <u>unknown in advance</u>!) --exclude=cbsubscb10,cbsubscbgpu01 exclude specified nodes --chdir and --output directories specified in these options must be present on all nodes where a job can start (e.g., \$HOME) Alternative core and memory specifications sbatch -N 1 -n 8 --cpus-per-task=3 --mem-per-cpu=2G my script.sh sbatch -n 24 --mem=48G my\_script.sh

## SLURM: where to submit jobs from?

This is configurable, but at BioHPC

```
□ Any node of the cluster (if you have ssh login access to it)
```

```
sbatch [options] my_script.sh [arguments]
```

□ Any machine configured to use the same slurmdbd (database) service as the cluster in question, e.g., the login node cbsulogin.biohpc.cornell.edu. Use the --clusters option to indicate the cluster to submit to:

```
sbatch --clusters=cbsum1c2b003 [options] my_script.sh [arguments]
```

Directory a job is submitted from becomes the job's 'startup directory' and so it <u>must exist on all nodes</u> the job may start on. **\$HOME** is a good choice

- job's 'startup directory' may be changed using option --chdir
- jobs should use local scratch storage (rather than 'startup directory') for I/O-intensive computations

# (some of) Environment Variables available within a SLURM job

**SLURM\_JOB\_CPUS\_PER\_NODE** : number of CPU cores (threads) allocated to this job

**SLURM\_NTASKS** : number of tasks, or slots, for this job (as given by --ntasks option)

**SLURM MEM PER NODE** : memory requested with --mem option

**SLURM\_CPUS\_ON\_NODE** : total number of CPUs on the node (not only the allocated ones)

**SLURM\_JOB\_ID** : job ID of this job; may be used, for example, to name a scratch directory (subdirectory of /workdir, or output files) for the job. For array jobs, each array element will have a separate **SLURM\_JOB\_ID** 

**SLURM\_ARRAY\_JOB\_ID** : job ID of the array master job

**SLURM ARRAY TASK ID**: task index of a task within a job array

SLURM ARRAY TASK MIN, SLURM ARRAY TASK MAX : minimum and maximum index of jobs within the array

Complete list – in section 'OUTPUT ENVIRONMENT VARIABLES' of <a href="https://slurm.schedmd.com/sbatch.html">https://slurm.schedmd.com/sbatch.html</a>.
# SLURM: Job arrays (array jobs?)

Consider script my\_array\_script.sh (objective: compress files BBB\_1, BBB\_2, BBB\_3)

```
#!/bin/bash
# Prepare the scratch directory for the job and 'cd' to it
WDIR=/workdir/$SLURM_JOB_ID
mkdir -p $WDIR
cd $WDIR
# Copy the file to gzip from network-mounted directory
cp /shared_data/Parallel_workshop/BBB_$SLURM_ARRAY_TASK_ID .
# Run the compression
gzip BBB_$SLURM_ARRAY_TASK_ID
# Copy the result back into the result directory (here: same as submission dir)
cp BBB_${SLURM_ARRAY_TASK_ID}.gz $SLURM_SUBMIT_DIR
# Clean up
cd $SLURM_SUBMIT_DIR; rm -Rf $WDIR
```

Now submit this script as job array:

```
sbatch --array=1-3 [other_options] my_array_script.sh
```

This single command will submit <u>three separate jobs</u>, each running **my\_array\_script.sh**, but in each the value of **SLURM\_ARRAY\_TASK\_ID** will be different (one of 1, 2, or 3). This variable is provided as a result of the **--array** option.

### **SLURM: interactive jobs**

#### srun -n 2 -N 1 --mem 2G --pty --preserve-env --cpu-bind=no /bin/bash

This will create a job (can check with squeue) and open an interactive bash shell on a machine picked by SLURM

This shell will be constrained to the number of cores an memory requested

After interactive work finished, exit the shell (Ctrl-D or 'exit')

On some clusters (cbsubscb), **salloc** may be configured to automatically execute the **srun** command as above

**srun**: very much like **sbatch**, except it works in real time rather than batch mode

# SLURM: checking on jobs using squeue

| [bukowski@cbsum1c2b | 003 slurm | ]\$ squeue |          |    |      |       |                   |
|---------------------|-----------|------------|----------|----|------|-------|-------------------|
| JOBID               | PARTITION | NAME       | USER     | ST | TIME | NODES | NODELIST (REASON) |
| 19                  | regular   | blast_te   | bukowski | PD | 0:00 | 1     | (Resources)       |
| 18                  | regular   | bwa_test   | bukowski | R  | 0:48 | 1     | cbsum1c2b003      |
| 20_1                | regular   | array_te   | bukowski | R  | 0:10 | 1     | cbsum1c2b004      |
| 20_2                | regular   | array_te   | bukowski | R  | 0:10 | 1     | cbsum1c2b004      |
| 20_3                | regular   | array_te   | bukowski | R  | 0:10 | 1     | cbsum1c2b004      |

### SLURM: checking on jobs using squeue

Default output from **squeue** is not that informative. It is better to use a more detailed format

```
squeue -o '%.18i %.10n %.20x %m %.30P %.8j %.8u %.8T %.10M %.91 %.6D %C %R %p %S`
```

or simply use the wrapper script (which we wrote)

squeue\_1

| [bukowski@cb | sum1c2b003 slurm]\$ ~bu | kowski/SLURM*/scr*/squeue_l -cluste | r=cbsum1c2b003              |         |                |                                                       |
|--------------|-------------------------|-------------------------------------|-----------------------------|---------|----------------|-------------------------------------------------------|
| CLUSTER: cbs | m1c2b003                |                                     |                             |         |                |                                                       |
|              | JOBID REQ_NODES         | EXC_NODES MIN_MEMORY                | PARTITION NAME USER         | STATE   | TIME TIME_LIMI | NODES CPUS NODELIST (REASON) PRIORITY START_TIME      |
|              | 24 cbsum1c2b003         | 2G                                  | regular blast_te bukowski A | PENDING | 0:00 UNLIMITED | 1 8 (Resources) 0.00000145519152 2021-05-10T11:51:37  |
|              | 23                      | 4G                                  | regular bwa_test bukowski H | RUNNING | 0:57 UNLIMITED | 1 8 cbsum1c2b003 0.00000145519152 2020-05-10T11:51:11 |
|              | 25_1                    | 4G                                  | regular array_te bukowski B | RUNNING | 0:31 UNLIMITED | 1 1 cbsum1c2b004 0.00000142958015 2020-05-10T11:51:37 |
|              | 25_2                    | 4G                                  | regular array_te bukowski B | RUNNING | 0:31 UNLIMITED | 1 1 cbsum1c2b004 0.00000142958015 2020-05-10T11:51:37 |
|              | 25_3                    | 4G                                  | regular array_te bukowski H | RUNNING | 0:31 UNLIMITED | 1 1 cbsum1c2b004 0.00000142958015 2020-05-10T11:51:37 |

# SLURM: retrieving job accounting information using sacct

| [bukowski@c | bsum1c2b003 s | lurm]\$ saco | st         |           |           |          |
|-------------|---------------|--------------|------------|-----------|-----------|----------|
| JobI        | D JobName     | Partition    | Account    | AllocCPUS | State     | ExitCode |
|             |               |              |            |           |           |          |
| 3           | bwa_test      | regular      | acc_cbsum+ | 4         | COMPLETED | 0:0      |
| 3.batch     | batch         |              | acc_cbsum+ | 4         | COMPLETED | 0:0      |
| 4           | bwa_test      | regular      | acc_cbsum+ | 1         | COMPLETED | 0:0      |
| 4.batch     | _<br>batch    |              | acc_cbsum+ | 1         | COMPLETED | 0:0      |
| 5           | bwa test      | regular      | acc cbsum+ | 1         | COMPLETED | 0:0      |
| 5.batch     | _<br>batch    | -            | acc_cbsum+ | 1         | COMPLETED | 0:0      |

For each job, all job steps are listed (job itself + the batch) – hence two lines per job.

# SLURM: more job accounting information using sacct\_1

sacct\_1: a simple wrapper around sacct, giving more useful information

Produces rather long lines. In the example below, the lines are broken in half

#### Left-most columns of **sacct\_l** output for two jobs

| JobID          | JobIDRaw | JobName    | User     | NodeList     | ReqMem |
|----------------|----------|------------|----------|--------------|--------|
| 15             | 15       | bwa_test   | bukowski | cbsum1c2b004 | 4Gn    |
| 15.batch       | 15.batch | batch      |          | cbsum1c2b004 | 4Gn    |
| 16_1           | 17       | array_test | bukowski | cbsum1c2b005 | 4Gn    |
| $16_{1.batch}$ | 17.batch | batch      |          | cbsum1c2b005 | 4Gn    |

#### Right-most columns of **sacct\_l** output for same two jobs

| MaxRSS   | MaxVMSize | NCPUS | Start               | CPUTime  | TotalCPU  | UserCPU       | Elapsed  | State     |
|----------|-----------|-------|---------------------|----------|-----------|---------------|----------|-----------|
|          |           | 8     | 2020-05-10T11:29:53 | 00:19:36 | 12:26.591 | <br>12:13.738 | 00:02:27 | COMPLETED |
| 1402336K | 2055932к  | 8     | 2020-05-10T11:29:53 | 00:19:36 | 12:26.591 | 12:13.738     | 00:02:27 | COMPLETED |
|          |           | 1     | 2020-05-10T11:30:12 | 00:01:08 | 01:03.112 | 01:02.051     | 00:01:08 | COMPLETED |
| 1980K    | 132900K   | 1     | 2020-05-10T11:30:12 | 00:01:08 | 01:03.112 | 01:02.051     | 00:01:08 | COMPLETED |

### SLURM: use accounting info to evaluate performance

Signature of an efficient job:

```
CPUTime (= NCPU*Elapsed) ≈ TotalCPU ≈ UserCPU
MaxRSS < ReqMem
```

Signs of inefficiency:

| TotalCPU < CPUTime | inefficient parallelization (e.g., due to sequential part of jab, like file copying) |
|--------------------|--------------------------------------------------------------------------------------|
| UserCPU < TotalCPU | lot of time spent is system calls (typically due to inefficient I/O)                 |
| MaxRSS ≈ ReqMem    | job may have not enough memory, may crash or swap; increasemem                       |

MaxRSS: use this to estimate memory needs of your job

Run test requesting a lot of memory, then for production runs set --mem to a value <u>slightly</u> larger (1.2 times?) than MaxRSS obtained from the test run

# **SLURM scheduler**

What happens to queued jobs?

□ Scheduler (part of **slurmctld** service daemon) runs periodically (once in about 1 minute)

- keep track of running jobs and their allocated resources
- keep track of available resources
- compute job priorities
- examine each waiting job, check if requested resources available
- if multiple jobs compete, submit the ones with <u>highest priorities</u>
- <u>backfilling</u>: 'small' jobs with lower priority may get ahead of 'big' jobs with higher priority if it does not affect the start time of the latter
  - accurate timing requests are necessary effective backfilling

# **Multi-factor job priority**

#### Job\_priority =

```
site_factor +
(PriorityWeightAge) * (age_factor) +
(PriorityWeightAssoc) * (assoc_factor) +
(PriorityWeightFairshare) * (fair-share_factor) +
(PriorityWeightJobSize) * (job_size_factor) +
(PriorityWeightPartition) * (partition_factor) +
(PriorityWeightQOS) * (QOS_factor) +
SUM(TRES_weight_cpu * TRES_factor_cpu,
    TRES_weight_<type> * TRES_factor_<type>,
    ...)
- nice factor
```

Weigths: large integer numbers

Factors: numbers between 0 and 1

**Association** = (user, account, cluster, partition)

QOS: Quality of Service (set of limits or privileges)

TRES: trackable resource

JobSize: related to #cores requested

**Fairshare**: reflects proportion of resources consumed by user to user's 'share' in the cluster

Probably the most important factor in multiuser, multi-group clusters

# Fair Tree Fairshare example

AccountA (10 shares)

User1 (40 shares), usage=20 User2 (30 shares), usage=10

AccountB (20 shares)

User3 (50 shares), usage=30 User4 (60 shares), usage=40 User5 (10 shares), usage=0

| Relative share S:           |
|-----------------------------|
| AccountA: 10/(10+20) = 1/3  |
| AccountB: 20/(10+20) = 2/3  |
| User1: 40/(30+40) = 4/7     |
| User2: 30/(30+40) = 3/7     |
| User3: 50/(50+60+10) = 5/12 |
| User4: 60/(50+60+10) = 6/12 |
| User5: 10/(50+60+10) = 1/12 |

| Relative usage U:                  |  |  |  |
|------------------------------------|--|--|--|
| AccountA: <u>30/(30+70)</u> = 3/10 |  |  |  |
| AccountB: 70/(30+70) = 7/10        |  |  |  |
| User1: 20/(10+20) = 2/3            |  |  |  |
| User2: 10/(10+20) = 1/3            |  |  |  |
| User3: <u>30/(30+40)</u> = 3/7     |  |  |  |
| User4: 40/(30+40) = 4/7            |  |  |  |
| User5: <mark>0/(30+40)</mark> = 0  |  |  |  |

### Level Fairshare LF = S/U: AccountA: 10/9 AccountB: 20/21 User1: 6/7 User2: 8/7 User3: 35/36 User4: 42/48

**First** sort **accounts** according to their LF, **then** sort **users** within accounts according to their LF:

```
      AccountA (LF=10/9)
      User2 (LF=8/7)
User1 (LF=6/7)
      Priority: 5/5
Priority: 4/5

      AccountB (LF=20/21)
      User5 (LF=Infinity)
User3 (LF=35/36)
      Priority: 3/5
Priority: 2/5
User4 (LF=42/48)
      fair-share_factor
~ Rank
```

**User5:** Infinity

# What is 'Usage' anyway?

Usage for a running job during time period Dt

```
U_job = [#cores*core_weigth + RAM*RAM_weigth] * Dt
```

```
(defaults: core_weigth=1, RAM_weigth=0, Dt=5 min)
```

Total usage **U\_user** for a user: sum of **U\_job** over all user's jobs

Taking into account past usage:

```
U_{user} = U_{now} + d*U_{now} + d*U_{now} + d*U_{now} + d*d*d*U_{now} + ...
```

Where

**U** now **N** is the user's usage **U** user from time period **N\*Dt** before the present one

d is set based on the assumed usage half-life time, **T\_half** (e.g., 1 week), i.e.,

 $d = (1/2)^{(Dt/T_half)} < 1$ 

### **SLURM documentation**

□ Version installed on BioHPC: <u>https://slurm.schedmd.com/archive/slurm-19.05.2/</u>

upgrade needed soon...

□ Man pages for individual commands: <u>https://slurm.schedmd.com/archive/slurm-19.05.2/man\_index.html</u>

□ SURM command summary handout: <u>http://slurm.schedmd.com/pdfs/summary.pdf</u>

□ Formal documentation very thorough, but rather formal, with few specific examples

often 'googling' a specific subject or command will yield more clear info from 'SLURM practitioners'